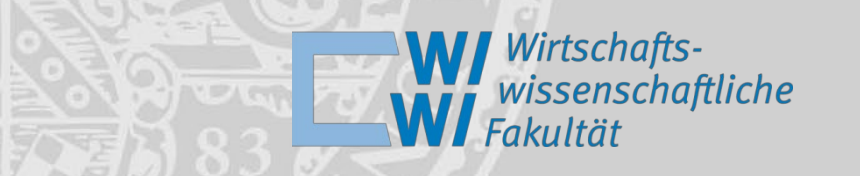

# Welcome – Herzlich Willkommen to the Faculty of Business Management and Economics

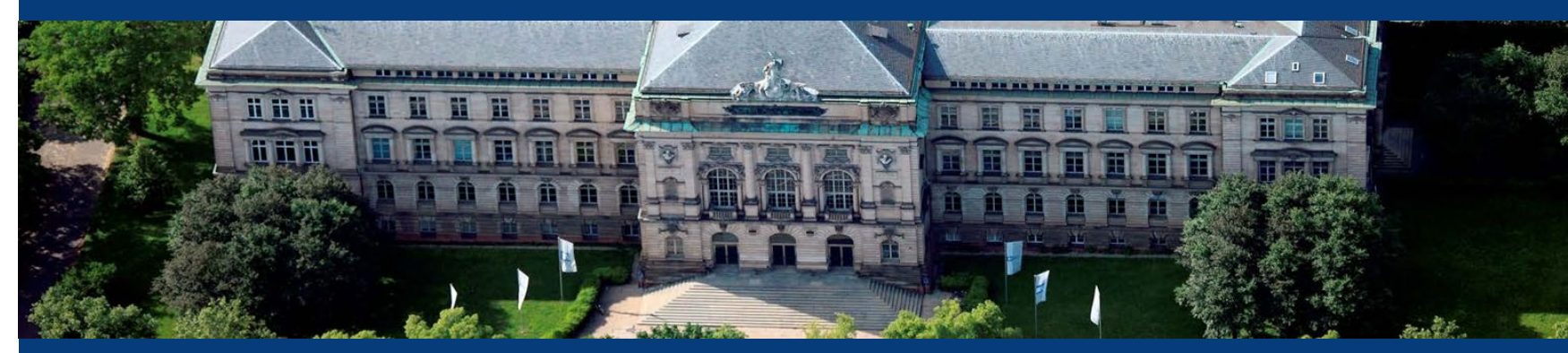

Foto: Gerhard Launer

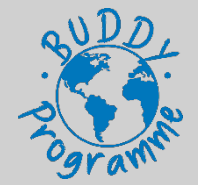

### **Contact Persons**

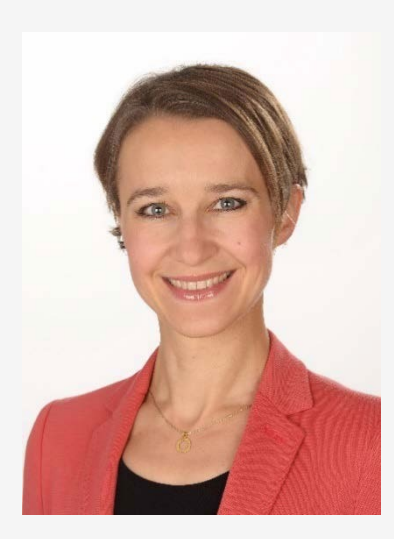

**Agata Stopinska, M.A.** Exchange Coordinator

Email:

incoming@wiwi.uni-wuerzburg.de

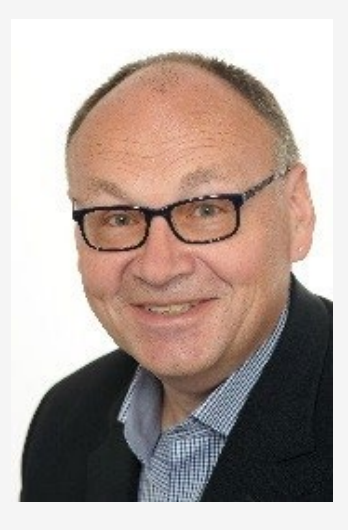

Prof. Dr. Hans Fehr

Academic Supervisor

Email: <u>hans.fehr@uni-wuerzburg.de</u>

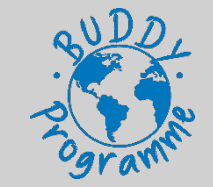

### **Todays Topics**

- 1. Buddy Programme
- 2. General Information
- 3. Campi of our faculty
- 4. University Platforms
  - 4.1 WueStudy
  - 4.2 WueCampus
- 5. Registration for exams
- 6. Online Library, VPN client and eduroam (WLAN)
- 7. Get connected Whatsapp group

Slides are available at WueCampus: Intro for Exchange Students in Winter Semester 2024 – Faculty of Management and Economics

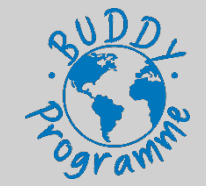

### 1. Buddy Programme

- Implementation: April 2018
- ➤ Goals:
  - Connect exchange students with German students
  - Quick orientation
  - Answer your questions
  - Assistance in finding your courses
  - Tandem partner
  - Having a lot of fun

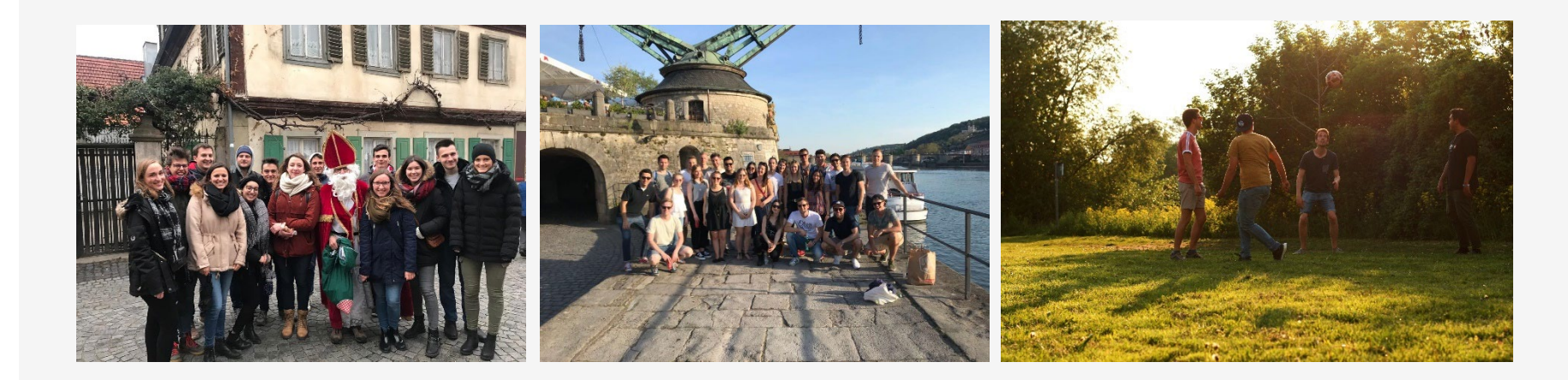

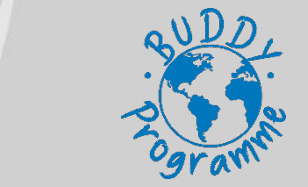

### 2. General Information

- > Punctuality
  - Even 5-10 minutes are considered as being late
  - Lectures:

10:00 a.m. – 12:00 a.m. imeans 10:15 a.m. – 11:45 a.m. Lecturers might change their schedule slightly

- > Greeting
  - Handshake
- E-Mail Correspondence
  - Formal writing style
  - Address receiver (Dear Prof. Dr. Fehr)
  - At the end: *Mit freundlichen Grüßen /Best regards, [Full name]*

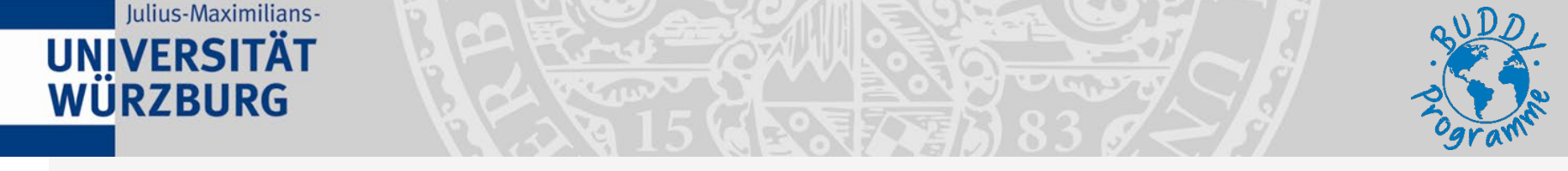

### 3. Campi important for you while stuyding at our faculty

Neue Uni (Sanderuni): Student House Mensa/Cafeteria

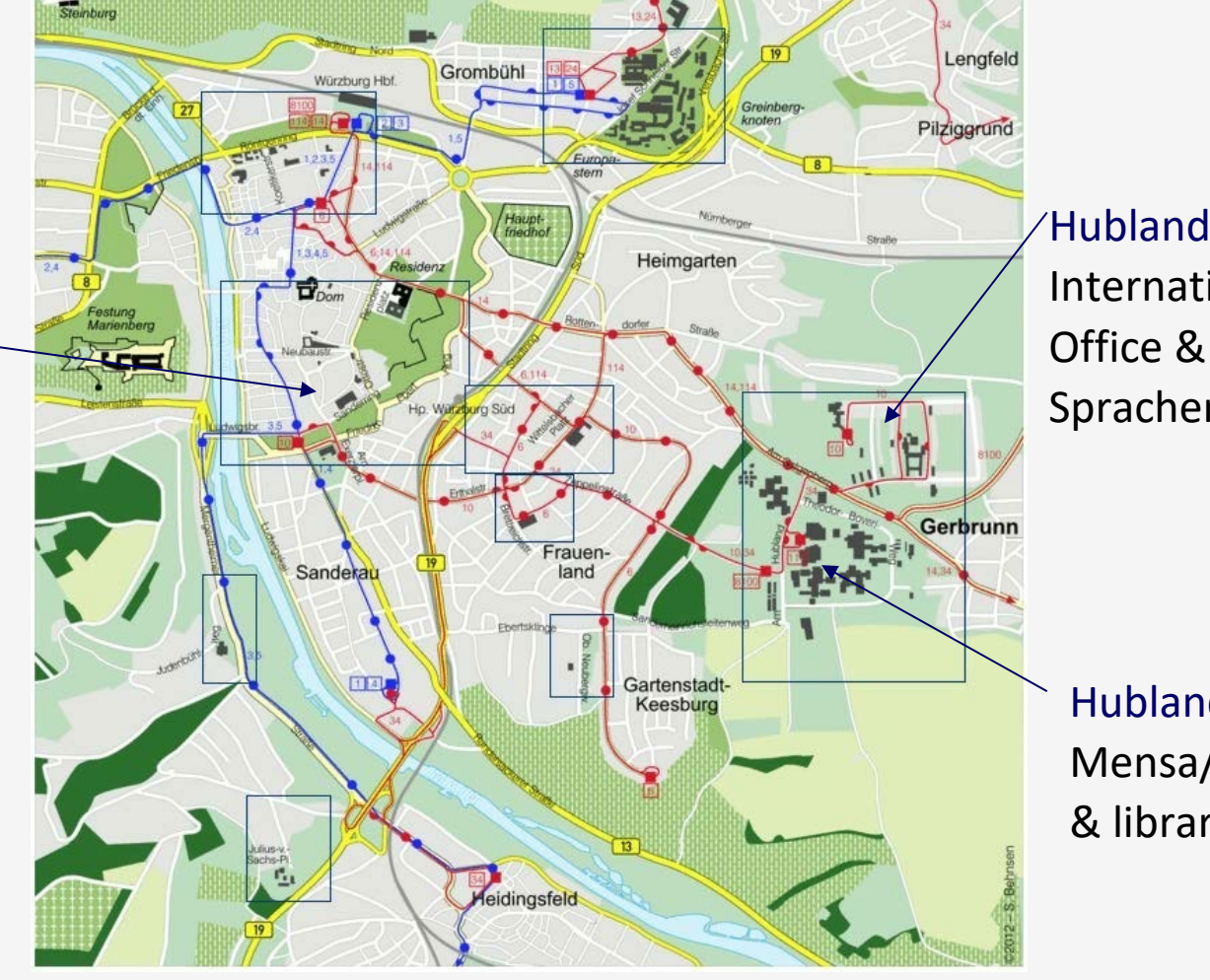

Hubland Nord: International Office & Sprachenzentrum

Hubland Süd: Mensa/Cafeteria & library

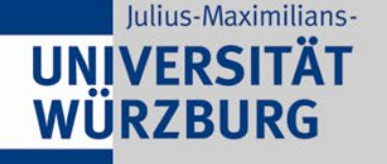

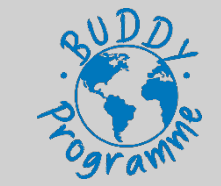

### 3. Campi of our faculty

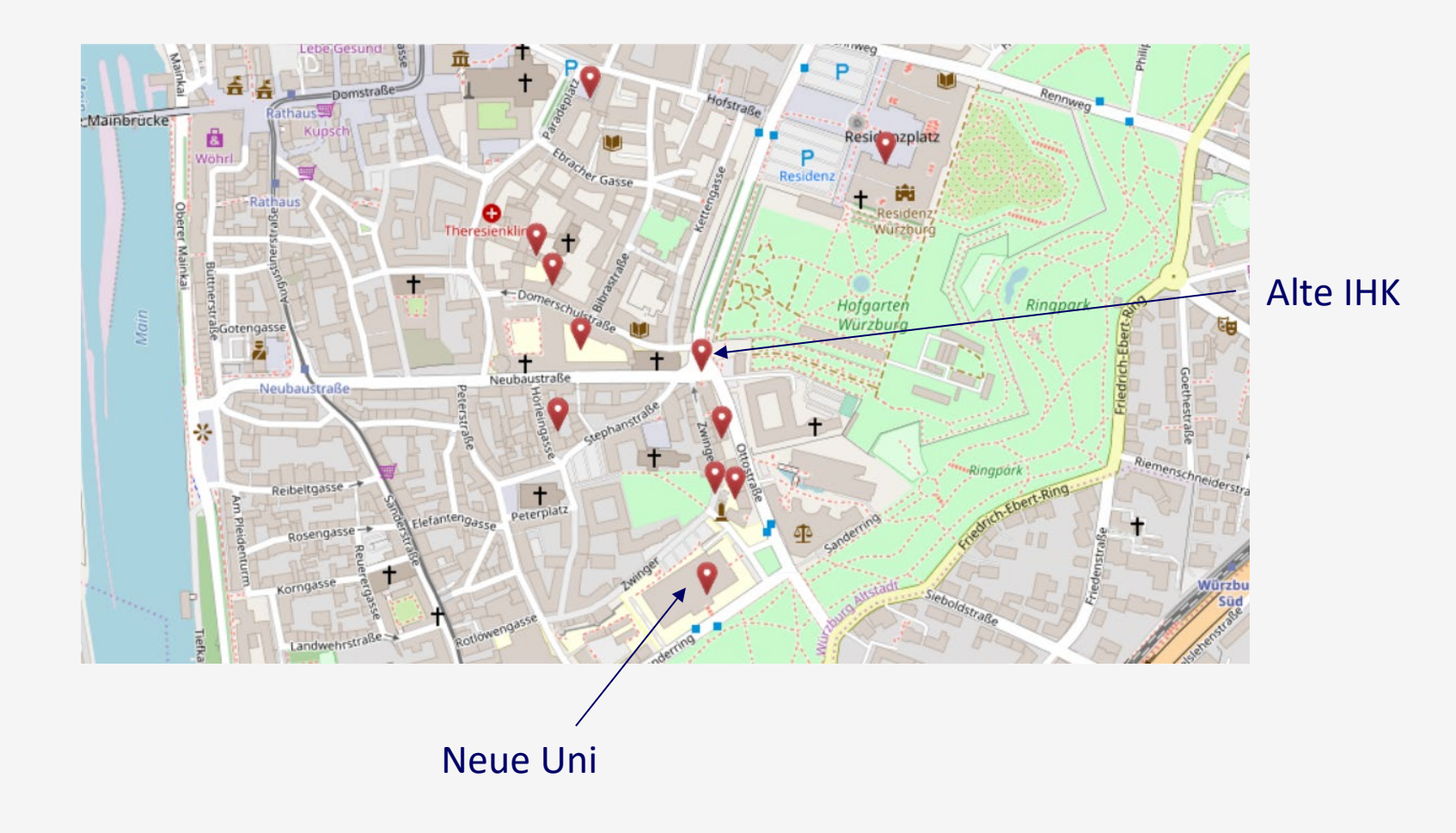

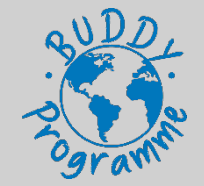

### 4. University Platforms

#### 4.1 WueStudy

- Administrative Platform
  - Find courses
  - Create timetable
  - Register for exams
  - Certificates, transcript of records
- Login with RZ account number
- Link: <u>https://wuestudy.zv.uni-</u> wuerzburg.de/qisserver/pages/cs/sys/portal/hisinoneStartPage.fa ces

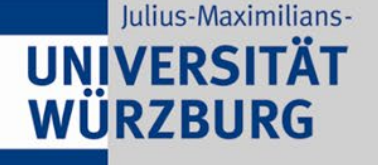

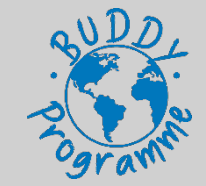

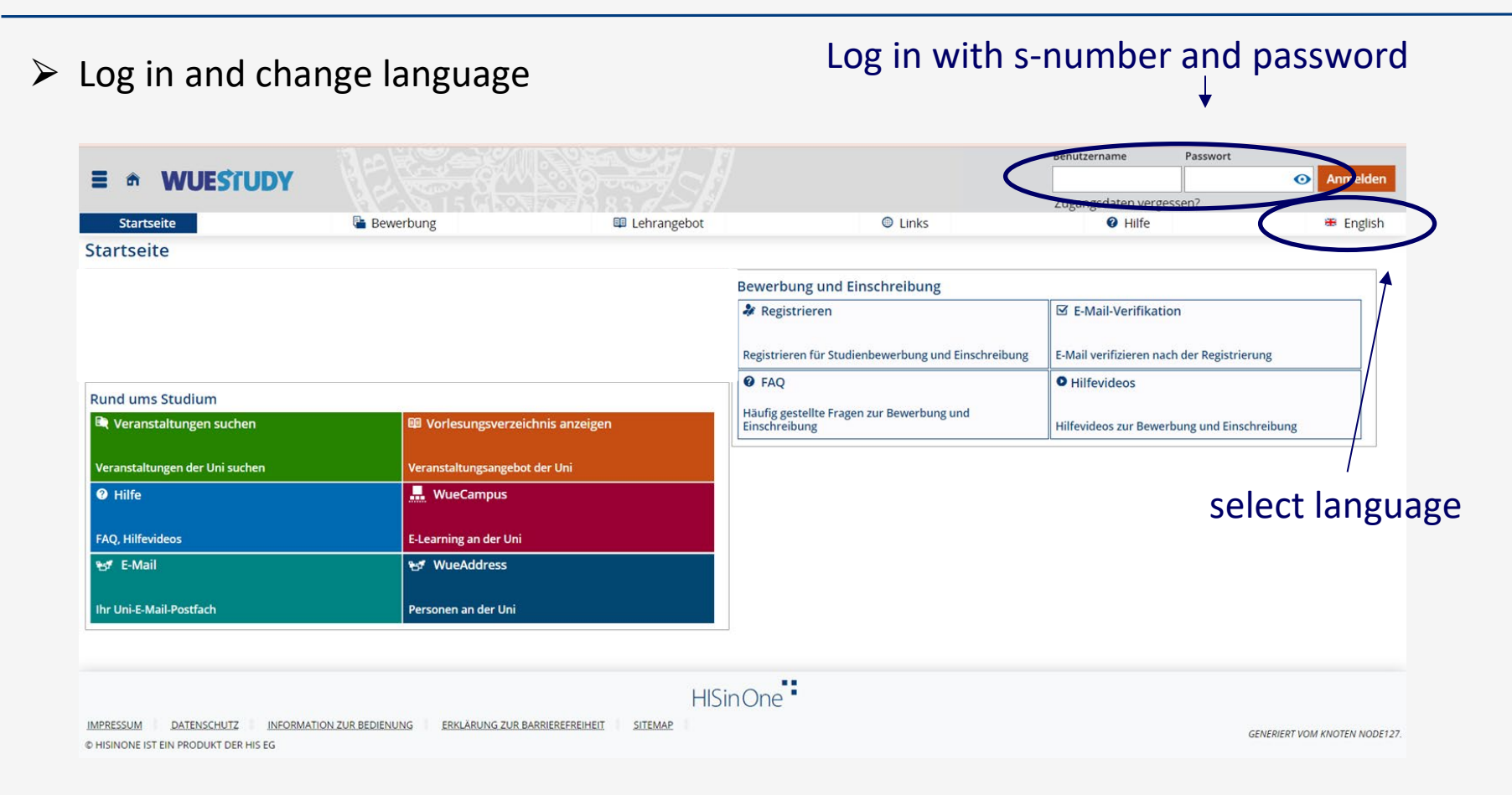

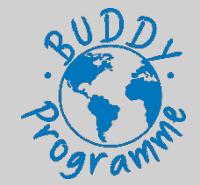

### 4. University Platforms – WueStudy 1.0

#### Download reports

| Study planner                                                 | X My achievements                        |                          |  |  |
|---------------------------------------------------------------|------------------------------------------|--------------------------|--|--|
| Register for examinations and courses                         | Grades, Huruy history                    |                          |  |  |
| III Schedule                                                  | Student services                         |                          |  |  |
| Enrolled courses in weekly overview                           | Certificates, personal details, payments |                          |  |  |
| Rearch for courses                                            | Snutt university course catalog          |                          |  |  |
| Search for courses of the university                          | Courses offered by the university        |                          |  |  |
| My courses and assessments                                    | wueCampus                                |                          |  |  |
| Registered courses and examinations                           | E-learning at the University             |                          |  |  |
| Help                                                          | ₩ WueAddress                             |                          |  |  |
| WueStudy help and behind the scenes                           | People at the university                 | select student services" |  |  |
| I Registrable examinations                                    | ₩ <b>7</b> E-Mail                        |                          |  |  |
| Currently possible examination registrations for your courses | Your university mailbox                  |                          |  |  |

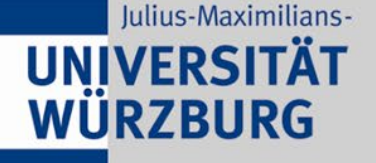

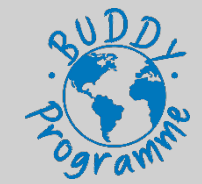

#### > Download reports

| → Change personal data                     |                                     |                   |                     |                           |
|--------------------------------------------|-------------------------------------|-------------------|---------------------|---------------------------|
| My courses of study Pictures Contact data  | Payment Requested Reports / Reports |                   |                     |                           |
| degree programmes                          |                                     |                   |                     | () Help                   |
| Master's degree (1 major) - Consecutive Ma | aster's degree                      |                   |                     |                           |
| Subject                                    | Study semester                      | Subject indicator | Examination version |                           |
| Management                                 | 2.0                                 | Major             | 2022                |                           |
|                                            |                                     | HISinOne          |                     |                           |
| © HISINONE IS A HIS EG PRODUCT             | STUTEMENT STIFTIGE                  |                   |                     | GENERATED BY NODE NODE127 |

#### select "requested reports/reports"

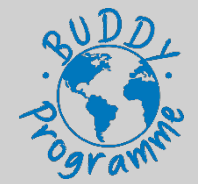

### 4. University Platforms - WueStudy 1.0

#### Download reports

| My courses of study Pictures Contact data Payments Requested Reports / Reports                                                                                                    |                                 |
|----------------------------------------------------------------------------------------------------|---------------------------------|
| Reports         Certificates of the Student Affairs:                                                                                                    | "Immatrikulationsbescheinigung" |
| Master.Data List Certificates for grades and examinations:  List of all course and examination achievements (with verification code)  List of modules student has passed (with verification code) Certificates for lectures and courses:  List of courses for which student has registered (with verification code) |                                 |

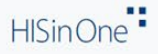

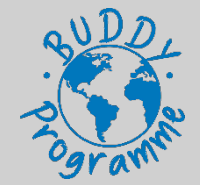

### 4. University Platforms - WueStudy 1.0

#### Download reports

| search menu                                                                                                    | acting a                                                                                             | S:                            |           |           |
|----------------------------------------------------------------------------------------------------|----------------------------------------------------------------------------------------------------|-------------------------------|-----------|-----------|
| e m * WUESTUDY                                                                                                    | Stude                                                                                                | nt University of Würzburg     | *         | ▲ ♣ 30 L7 |
| fr Home My studies 💷 Courses                                                                                                    | 🚨 Profile                                                                                            | Links                         | Help      | Deutsch   |
| You are here: Home > My.studies > Student.services                                                                                                    |                                                                                                    |                               |           |           |
| Student services                                                                                                    |                                                                                                    |                               |           |           |
|                                                                                                    | . / Success:                                                                                         | ~ <b>~</b>                    |           |           |
| Personal data:                                                                                                    | <ul> <li>The job 'Immatrikulationsbest<br/>Verifikationsnummer' has bee<br/>successfully.</li> </ul> | cheinigung mit<br>en executed |           |           |
| My courses of study Pictures Contact data Payments Request                                                                                                    |                                                                                                    | Close [ESC]                   |           |           |
| Reports                                                                                                    |                                                                                                    |                               |           |           |
| Certificates of the Student Affairs:<br>Encolment.certificate.(with.verification.code)<br>Certificate.pursuant.to.Section.9.BAfoG.(with.verification.code)<br>Certificate.of.university.semesters.studied.(with.verification.code)<br>Certificate.of.frees.paid.(with.verification.code)<br>Certificate.for.presentation.to.Deutsche.Rentenversicherung.(with.verification.code)<br>Master.Data.List<br>Certificates for grades and examinations:<br>Certificates for grades and examination.achievements.(with.verification.code)<br>Certificates for lectures and courses: | <sup>de)</sup> do                                                                                    | ownloaded suc                 | cessfully |           |

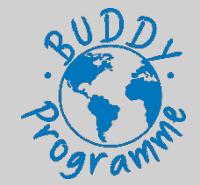

### 4. University Platforms - WueStudy 1.0

#### Search courses

| = * * WI IESTI IDV                                    |                                        | acting as:                                                     | 30 ि    |
|-------------------------------------------------------|----------------------------------------|----------------------------------------------------------------|---------|
|                                                       |                                        | Student University of Würzburg                                 |         |
| Home 🔊 My studies                                     | Courses                                | Profile     O Links     O Help                                 | Deutsch |
|                                                       |                                        |                                                                |         |
|                                                       |                                        | <ol> <li>There are currently no messages available.</li> </ol> |         |
|                                                       | $\langle \rangle$                      | . +- Menatifications                                           |         |
| Studenlander                                          |                                        |                                                                |         |
| Study planner                                         | * My achievements                      | $\backslash$                                                   |         |
| Pegister for examinations and courses                 | Grades study history                   |                                                                |         |
|                                                       |                                        |                                                                |         |
| i Schedule                                            | Student services                       |                                                                |         |
| Enrolled courses in weekly overview                   | Certificates nersonal details navments |                                                                |         |
|                                                       |                                        |                                                                |         |
| Search for courses                                    | show university course catalog         |                                                                |         |
| Search for courses of the university                  | Courses offered by the university      |                                                                |         |
|                                                       |                                        |                                                                |         |
| My courses and assessments                            | 🔜 WueCampus                            |                                                                |         |
|                                                       |                                        |                                                                |         |
| Registered courses and examinations                   | E-learning at the University           | coloct courses"                                                |         |
| Help                                                  | 😒 WueAddress                           | select "courses                                                |         |
|                                                       |                                        |                                                                |         |
| WueStudy help and behind the scenes                   | People at the university               |                                                                |         |
| I Registrable examinations                            | ₩ <b>5</b> E-Mail                      |                                                                |         |
| Currently possible examination registrations for your |                                        |                                                                |         |
| courses                                               | Your university mailbox                |                                                                |         |

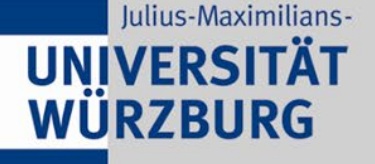

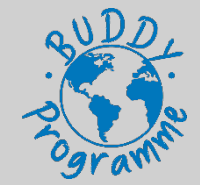

|                                                                                                    | DY (2)                                                                                                    |                                                                                                    |                                                                    |                           |                | search menu |
|----------------------------------------------------------------------------------------------------|----------------------------------------------------------------------------------------------------|----------------------------------------------------------------------------------------------------|--------------------------------------------------------------------|---------------------------|----------------|-------------|
| Valuera hara Hara A. Cauras                                                                                                    | m My st                                                                                                    | tudies Courses                                                                                                    | Help / FAQ                                                         | Organisation              | Login settings |             |
| Courses                                                                                                    |                                                                                                    |                                                                                                    |                                                                    |                           |                | 0           |
| Search for courses<br>Use either a search tool<br>Show today's courses<br>Find ou what courses to<br>Show class schedule<br>Browse through all cour<br>Show examination reg<br>Search for degree subject | n or a combination of sea<br>take place on today's date<br>rses offered by the Univer<br>ulations.elements<br>ects and examination regu | irch criteria to find courses.<br>• or a date of your choice (including start<br>rsity of Würzburg.<br>ulations and find out how they are struct | t times, rooms, and lecturers).<br>tured (mandatory courses, manda | tory electives, modules). |                |             |
| select "sea                                                                                                    | rch for co                                                                                                    | ourses"                                                                                                    |                                                                    |                           |                |             |
|                                                                                                    |                                                                                                    |                                                                                                    | HISinOne                                                           |                           |                | 🔀 English   |

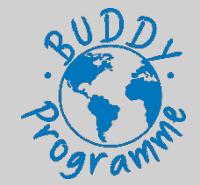

### 4. University Platforms - WueStudy 1.0

#### Search courses

| = • * WIIESCIDV                                                  |                                          | acting as:                            |                             |               | ▲ ▲ 30 🕞       |
|------------------------------------------------------------------|------------------------------------------|---------------------------------------|-----------------------------|---------------|----------------|
| Home My studies                                                  | Courses                                  | Student University of<br>Profile      | f Würzburg      ① Links     | Help          | Deutsch        |
|                                                                  |                                          | <ol> <li>There are current</li> </ol> | ntly no messages available. |               |                |
| Study planner                                                    | My achievements                          | ₩ <u>₩ My notifications</u>           |                             |               |                |
| Register for examinations and courses                            | Grades, study history                    |                                       |                             |               |                |
| 🕮 Schedule                                                       | Student services                         |                                       |                             |               |                |
| Enrolled courses in weakly avanting                              | Certificates, personal details, payments |                                       |                             |               |                |
| Rearch for courses                                               | Show university course catalog           |                                       | or clic                     | k directly or | n the quicklin |
| Search for courses of the university                             | Courses offered by the university        |                                       | in the                      | homenage      |                |
| My courses and assessments                                       | 🛄 WueCampus                              |                                       | in the                      | nomepage      |                |
| Registered courses and examinations                              | E-learning at the University             |                                       |                             |               |                |
| Help                                                             | ₩ <b>f</b> WueAddress                    |                                       |                             |               |                |
| WueStudy help and behind the scenes                              | People at the university                 |                                       |                             |               |                |
| Registrable examinations                                         | ₩ <b>5</b> E-Mail                        |                                       |                             |               |                |
| Currently possible examination registrations for your<br>courses | Your university mailbox                  |                                       |                             |               |                |

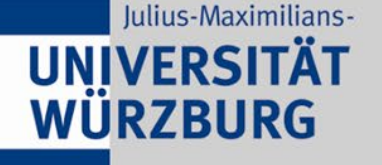

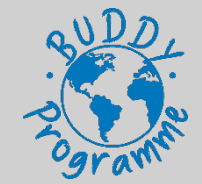

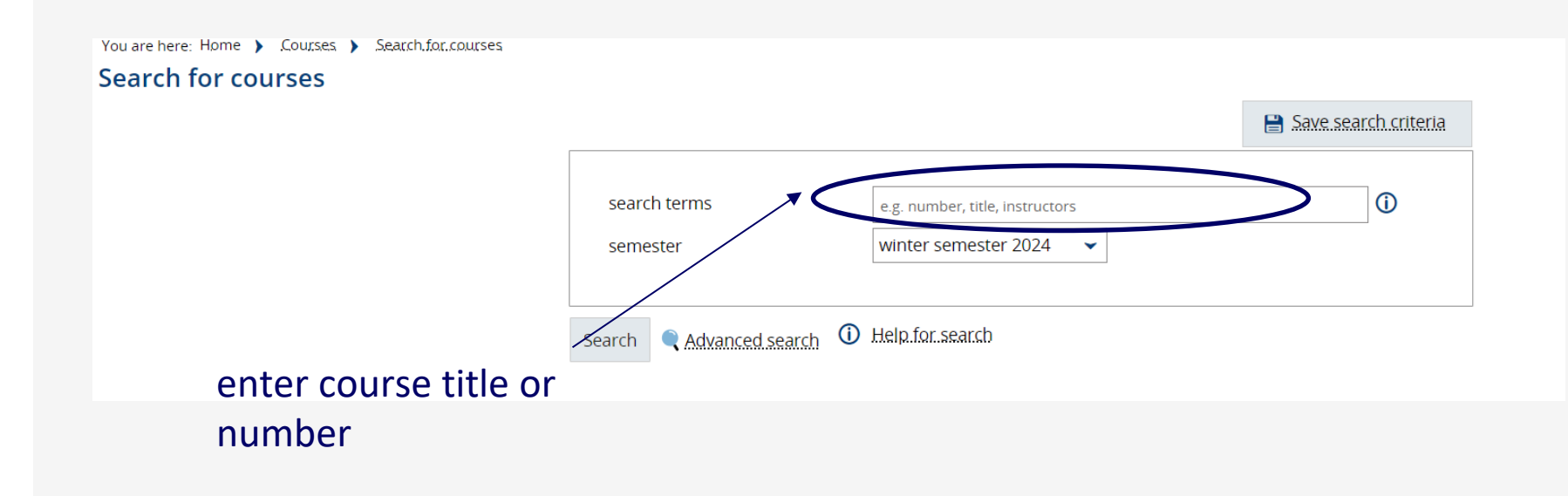

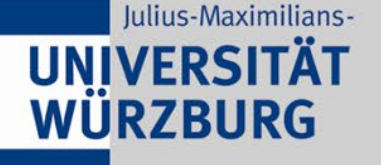

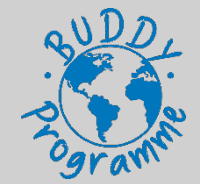

| You are here: Home > Courses > Search.for.courses |                                                               |                        |
|---------------------------------------------------|---------------------------------------------------------------|------------------------|
|                                                   |                                                               | 😫 Save search criteria |
|                                                   | search terms cross cultural man<br>semester winter semester 2 | agement 1 ①            |
|                                                   | Search <b>Advanced search Help.for.search</b>                 |                        |
|                                                   |                                                               | example                |

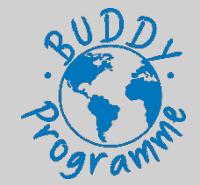

### 4. University Platforms - WueStudy 1.0

| You are here: Ho                                                                                 | ne 🕨 Course | es > Search for courses        |                |               |                            |                                                                                                    |                    |
|--------------------------------------------------------------------------------------------------|-------------|--------------------------------|----------------|---------------|----------------------------|----------------------------------------------------------------------------------------------------|--------------------|
| Search for                                                                                       | courses     |                                |                |               |                            |                                                                                                    |                    |
| New search                                                                                       | Change sea  | arch 🗬                         |                |               |                            |                                                                                                    |                    |
| search terms:                                                                                    | search term | s: cross cultural managem      | ent 1 ;        |               |                            |                                                                                                    |                    |
| Courses foun                                                                                     | ł           |                                |                |               |                            | Show:                                                                                                    | ilter 🖌 Edit table |
|                                                                                                  |             |                                |                |               |                            | Search result: 2 records Rows per pa                                                                               | ge (Max: 300) 10   |
| Ľ                                                                                                | Number      | Course title                   | Course<br>type | Responsible   | Lecturer delivering course | Organisational unit                                                                                                | Actions            |
| D 🕅                                                                                              | 10523620    | Cross-Cultural<br>Management.1 | Seminar        | Philo Holland | Philo Holland              | Faculty of Business Management and Economics, Lehrstuhl für Betriebswirtschaftslehre und<br>Industriebetriebslehre | 🔍 👸 I 👫            |
| D 10                                                                                             | 10523630    | Cross-Cultural<br>Management 2 | Seminar        | Philo Holland | Philo Holland              | Faculty of Business Management and Economics, Lehrstuhl für Betriebswirtschaftslehre und<br>Industriebetriebslehre | 🖹 📩                |
| New search                                                                                       | Change sea  | arch                           |                |               |                            | Search result: 2 records   Rows per pa                                                                             | ge (Max: 300) 10   |
|                                                                                                  |             |                                |                |               | HISi                       | in One                                                                                                    |                    |
|                                                                                                  |             |                                |                |               |                            |                                                                                                    |                    |
| select course for more details<br>(schedule, lecturer,) and to<br>add to your schedule/ register |             |                                |                |               |                            |                                                                                                    |                    |

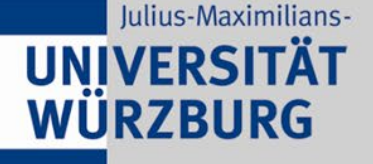

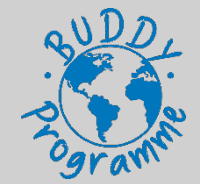

| WI                                                                                                    | search menu |
|----------------------------------------------------------------------------------------------------|-------------|
| My studies     Courses     Help / FAQ     Organisation     Login settings                                                                                                    | 0           |
| Search for courses         Use either a search term or a combination of search criteria to find courses.         Show today's courses         Find out what courses take place on today's date or a date of your choice (including start times, rooms, and lecturers).         Show class schedule         Browse through all courses offered by the University of Wurzburg.         Show examination regulations elements         Show class and examination regulations and find out how they are structured (mandatory courses, mandatory electives, modules). |             |
| 2. select "show class schedule"                                                                                                    |             |
| HISinOne                                                                                                    | 🗯 English   |

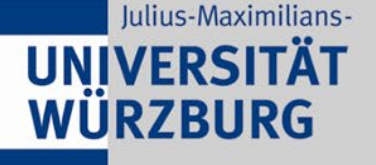

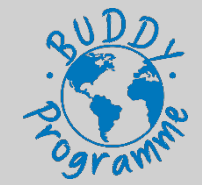

| = + WIIECTIIDY                                                |                                          | acting as:         |                              |                 | ■ <b>≜</b> 30 🕞 |       |
|---------------------------------------------------------------|------------------------------------------|--------------------|------------------------------|-----------------|-----------------|-------|
|                                                               |                                          | Student University | of Würzburg                  | `               |                 |       |
| Home 🎓 My studies                                             | Courses                                  | Profile            | Links                        | Help            | Deutsch         |       |
|                                                               |                                          | i There are curre  | ently no messages available. |                 |                 |       |
|                                                               |                                          |                    |                              |                 |                 |       |
| Study planner                                                 | My achievements                          |                    |                              |                 |                 |       |
| Register for examinations and courses                         | Grades, study history                    |                    |                              |                 |                 |       |
| III Schedule                                                  | Student services                         |                    |                              |                 |                 |       |
| Enrolled courses in weekly overview                           | Certificates, personal dataila, paymente |                    |                              |                 |                 |       |
| Rearch for courses                                            | Show university course catalog           |                    |                              |                 |                 |       |
| Search for courses of the university                          | Courses offered by the university        |                    | — or go                      | through the     | quicklink       | "show |
| My courses and assessments                                    | 🔜 WueCampus                              |                    | univer                       | rsity course of | catalog"        |       |
| Registered courses and examinations                           | E-learning at the University             |                    |                              |                 |                 |       |
| ❷ Help                                                        | 19년 WueAddress                           |                    |                              |                 |                 |       |
| WueStudy help and behind the scenes                           | People at the university                 |                    |                              |                 |                 |       |
| ☑ Registrable examinations                                    | ₩ <b>5</b> E-Mail                        |                    |                              |                 |                 |       |
| Currently possible examination registrations for your courses | Your university mailbox                  |                    |                              |                 |                 |       |

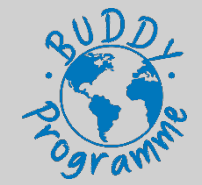

### 4. University Platforms - WueStudy 1.0

Search courses – 2. option browse through **all courses** 

#### Class schedule for Winter 2024/25 Class schedule structure Vorlesungsverzeichnis der Universität Würzburg im Wintersemester 2024/25 Lecture period lasts from October 14th, 2024 to February 7th, 2025. Einführungsveranstaltungen zum Studienbeginn Grundständige Studiengänge (Bachelor, ...) **Bachelor** Lehramtsstudiengänge Master- und Aufbaustudiengänge Master Modulstudien Exchange/Erasmus Bachelor and Austauschprogramme (Erasmus, ...) Master • Weitere Angebote der Fakultäten und Graduiertenschulen

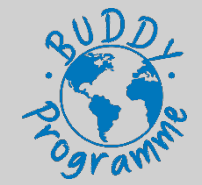

### 4. University Platforms - WueStudy 1.0

Search courses – 2. option browse through **all courses** 

#### Class schedule for Winter 2024/25

| Class schedu                          | ile structure                                                        |
|---------------------------------------|----------------------------------------------------------------------|
| 👻 🔋 Vorle                             | esungsverzeichnis der Universität Würzburg im Wintersemester 2024/25 |
| Lecture                               | period lasts from October 14th, 2024 to February 7th, 2025.          |
| · · · · · · · · · · · · · · · · · · · | Einführungsveranstaltungen zum Studienbeginn                         |
| ··· > -:::                            | Grundständige Studiengänge (Bachelor,)                               |
| ··· > -:::                            | Lehramtsstudiengänge                                                 |
| ··· > -:::                            | Master- und Aufbaustudiengänge                                       |
| ···· > ·:::                           | Modulstudien                                                         |
|                                       | Austauschprogramme (Erasmus,)                                        |
|                                       | Weitere Angebote der Fakultäten und Graduiertenschulen               |

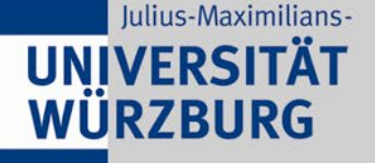

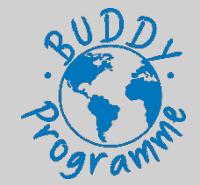

| Masters and postgraduate courses                                  |  |
|-------------------------------------------------------------------|--|
| Module Studies                                                    |  |
| • Exchange programs (Erasmus,)                                    |  |
| > Biosciences                                                     |  |
| Mathematics                                                       |  |
| > Pedagogy / Science of Education                                 |  |
| > Physics and Quantum Technology                                  |  |
| Political and Social Studies                                      |  |
|                                                                   |  |
| > -::: Law                                                        |  |
| > -::: Romanic Languages                                          |  |
| Business Management and Economics     = Wirtschaftswissenschaften |  |
| Further offers from faculties and graduate schools                |  |
| Courses for students from all faculties                           |  |

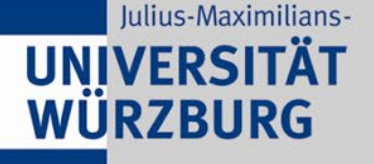

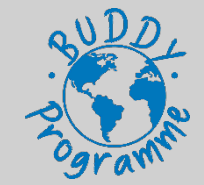

| Physics and Quantum Technology                     |
|----------------------------------------------------|
| ··· > • Political and Social Studies               |
| Psychology                                         |
| Law                                                |
| ···    Romanic Languages                           |
|                                                    |
| Erasmus Management and Economics - 2022            |
| English language courses                           |
| Bachelor                                           |
| Master                                             |
| Serman language courses                            |
| Further offers from faculties and graduate schools |
| Courses for students from all faculties            |
|                                                    |

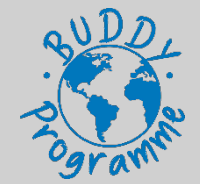

### 4. University Platforms - WueStudy 1.0

| - Erasmus Management and Economics - 2022                                            | < | î≣ |
|--------------------------------------------------------------------------------------|---|----|
| - 🔗 English language courses                                                         | < | ↑≣ |
| - 🔗 Bachelor                                                                         | < | î≣ |
| + 🕏 Sales and Customer Relationship Management                                       |   |    |
| + < Humanitarian Supply Chain Management                                             |   |    |
| + 🕏 European Macroeconomics                                                          |   |    |
| + 🕏 International Marketing                                                          |   |    |
| + 🕏 Seminar: Business Plan                                                           |   |    |
| + 🕏 Seminar: Cross-Cultural Management 1 - Introduction to Cross-Cultural Management |   |    |
| + 🕏 Cross-Cultural Management 2 - Leading Across Cultures                            |   |    |
| + 🕏 Public Policy                                                                    |   |    |
| + 🕏 Strategic and Innovation Management                                              |   |    |
| + 🕏 Entrepreneurship                                                                 |   |    |
| + 🕏 Games and Strategies                                                             |   |    |
| + 🕏 Economics of Regulation                                                          |   |    |
| + 🕏 Industrial Organization                                                          |   |    |
| + 🕏 Business Strategy for Information and Network Industries                         |   |    |
| + 🔹 Labour Economics                                                                 |   |    |

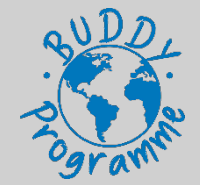

### 4. University Platforms - WueStudy 1.0

| <br>Bachelor                                                                                                |
|----------------------------------------------------------------------------------------------------|
| + 🕏 Sales and Customer Relationship Management                                                              |
| <br>                                                                                                    |
|                                                                                                    |
|                                                                                                    |
|                                                                                                    |
| 🔚 📥 Seminar: Cross-Cultural Management 1 - Introduction to Cross-Cultural Management                        |
| 🔤 💷 10523620 - Cross-Cultural Management 1 - Seminar                                                        |
| 👓 🧶 Cross-Cultural Management 1 - 1. parallelgroup                                                          |
| Cross-Cultural Management 1 - 2. parallelgroup                                                              |
| Cross-Cultural Management 1 - 3. parallelgroup                                                              |
| Cross-Cultural Management 1 - 4. parallelgroup                                                              |
| Cross-Cultural Management 1 - 5. parallelgroup                                                              |
| 320246 - Seminar: Cross-Cultural Management 1 - Introduction to Cross-Cultural Management - Assessment/exam |
| + 🕏 Cross-Cultural Management 2 - Leading Across Cultures                                                   |
| + 🕏 Public Policy                                                                                           |
|                                                                                                    |
| + 🕏 Entrepreneurship                                                                                        |

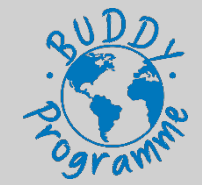

### 4. University Platforms - WueStudy 1.0

| Choose term<br>semester Winter 2024/25 🗸                                     |                                   |
|------------------------------------------------------------------------------|-----------------------------------|
| Class schedule for Winter 2024/25                                            |                                   |
| Class schedule structure                                                     |                                   |
| 💌 🧯 Vorlesungsverzeichnis der Universität Würzburg im Wintersemester 2024/25 |                                   |
| Lecture period lasts from October 14th, 2024 to February 7th, 2025.          |                                   |
| Einführungsveranstaltungen zum Studienbeginn                                 |                                   |
| • Grundständige Studiengänge (Bachelor,)                                     |                                   |
| Lehramtsstudiengänge                                                         |                                   |
| Master- und Aufbaustudiengänge                                               |                                   |
| Modulstudien                                                                 |                                   |
| Austauschprogramme (Erasmus,)                                                |                                   |
| Weitere Angebote der Fakultäten und Graduiertenschulen                       | further offers from faculties and |
| Lehrveranstaltungen mit Nachhaltigkeitsbezug                                 | graduate schools                  |
| • • • Veranstaltungen für Hörerinnen und Hörer aller Fakultäten              |                                   |

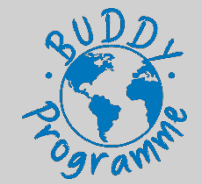

### 4. University Platforms - WueStudy 1.0

| - |                                                          |                                     |          |     |
|---|----------------------------------------------------------|-------------------------------------|----------|-----|
|   | + Lehramtsstudiengänge                                   |                                     | <b>_</b> |     |
| - | + Master- und Aufbaustudiengänge                         |                                     | <b></b>  |     |
|   | - Weitere Angebote der Fakultäten und Graduiertenschulen |                                     |          |     |
|   | 💽 🕂 Katholisch-Theologische Fakultät                     |                                     |          | \$≣ |
|   | 🕂 🕂 Juristische Fakultät                                 |                                     | <b></b>  | \$≣ |
|   | • Hedizinische Fakultät                                  |                                     |          |     |
|   |                                                          |                                     |          | \$≣ |
|   | 📑 📲 Fakultät für Humanwissenschaften                     |                                     |          | \$≣ |
|   |                                                          |                                     |          | \$≣ |
|   |                                                          |                                     |          | \$≣ |
|   |                                                          | select wirtschaftswissenschaftliche |          | \$≣ |
|   | + Hakultät für Physik und Astronomie                     | Fakultät"                           |          | \$≣ |
|   | Wirtschaftswissenschaftliche Fakultät                    |                                     |          |     |
| 1 | Promotionsstudium                                        |                                     |          | \$≣ |
|   | English-taught courses                                   | select "English-taught courses"     | 100      | \$≣ |
|   | Iniversity of Würzburg Graduate Schools                  |                                     |          | \$≣ |
|   |                                                          |                                     |          |     |

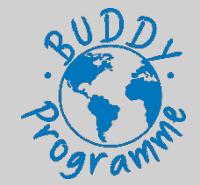

### 4. University Platforms - WueStudy 1.0

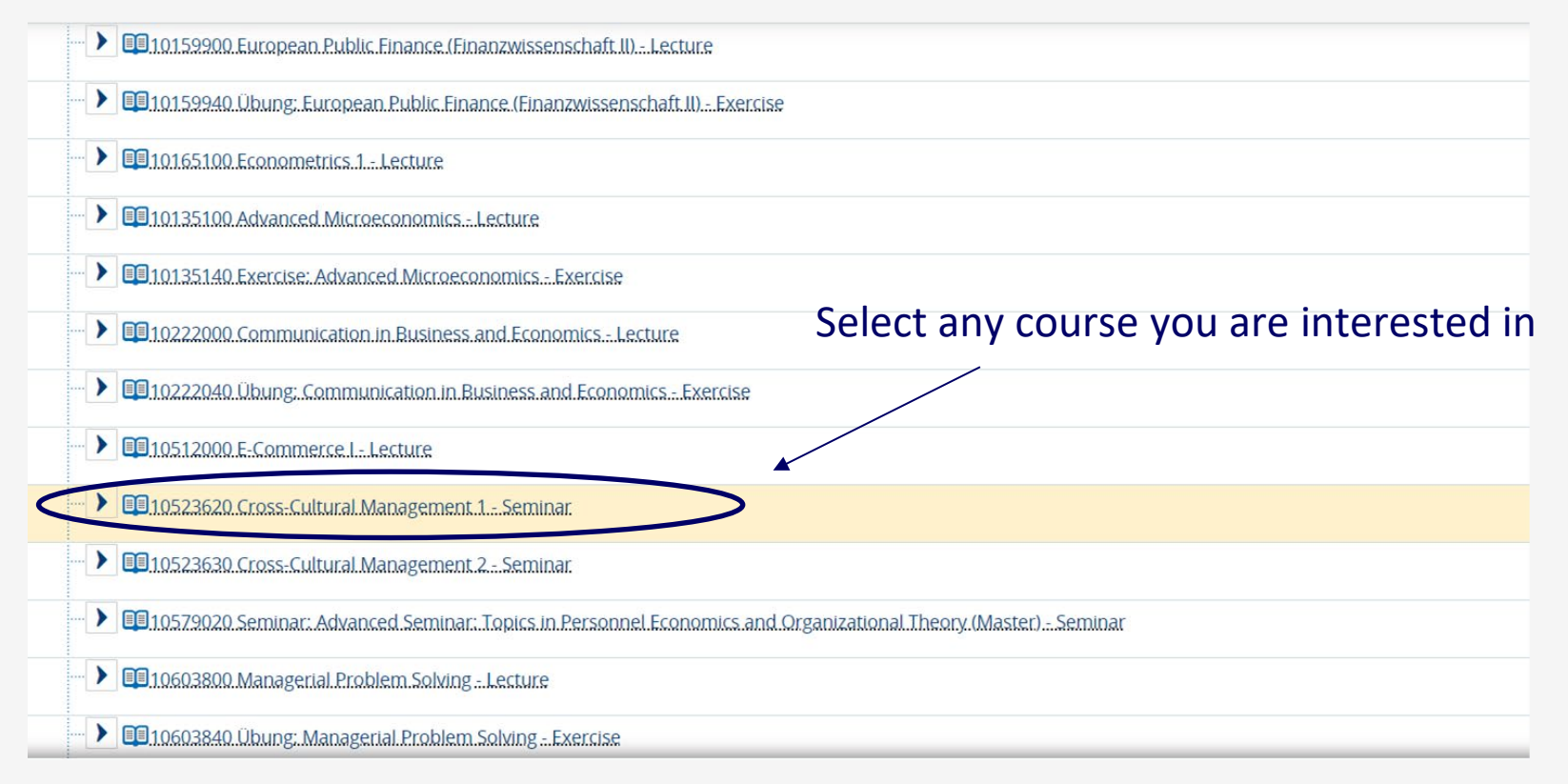

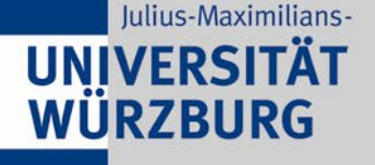

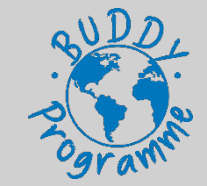

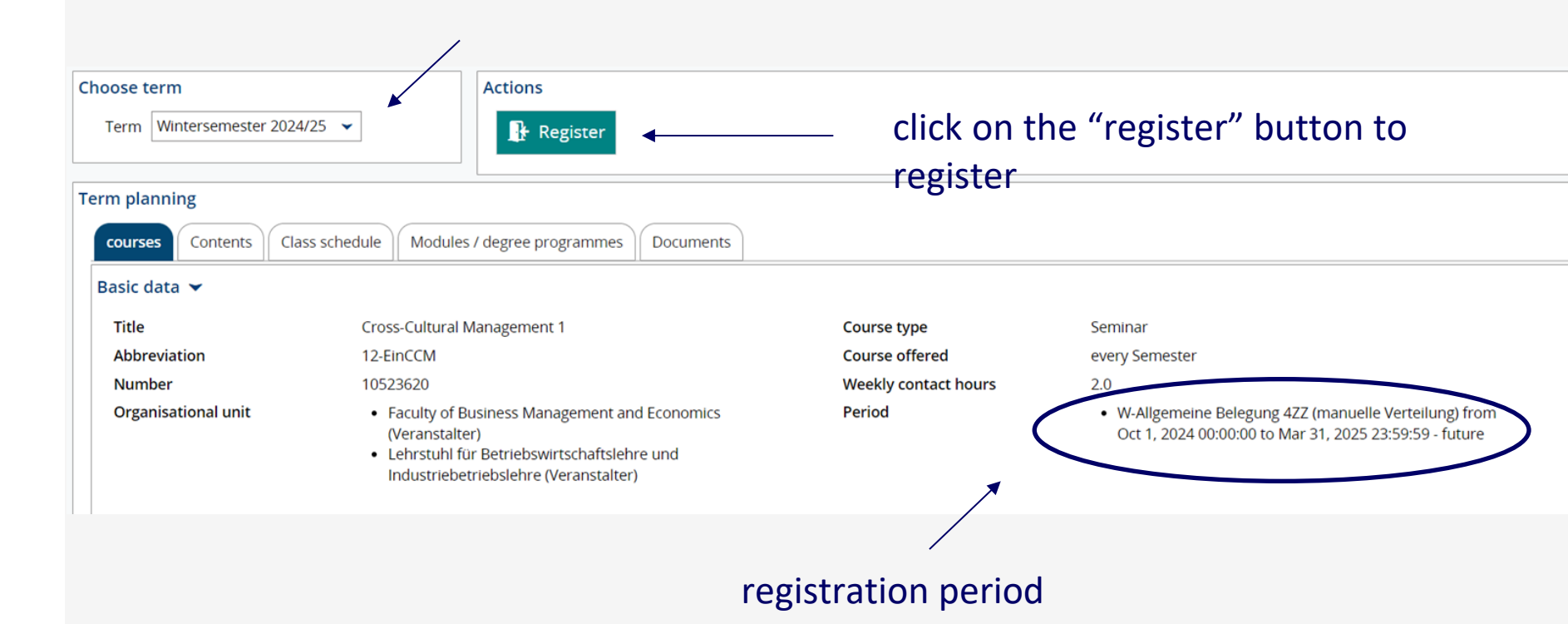

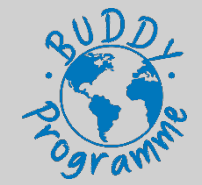

### 4. University Platforms - WueStudy 1.0

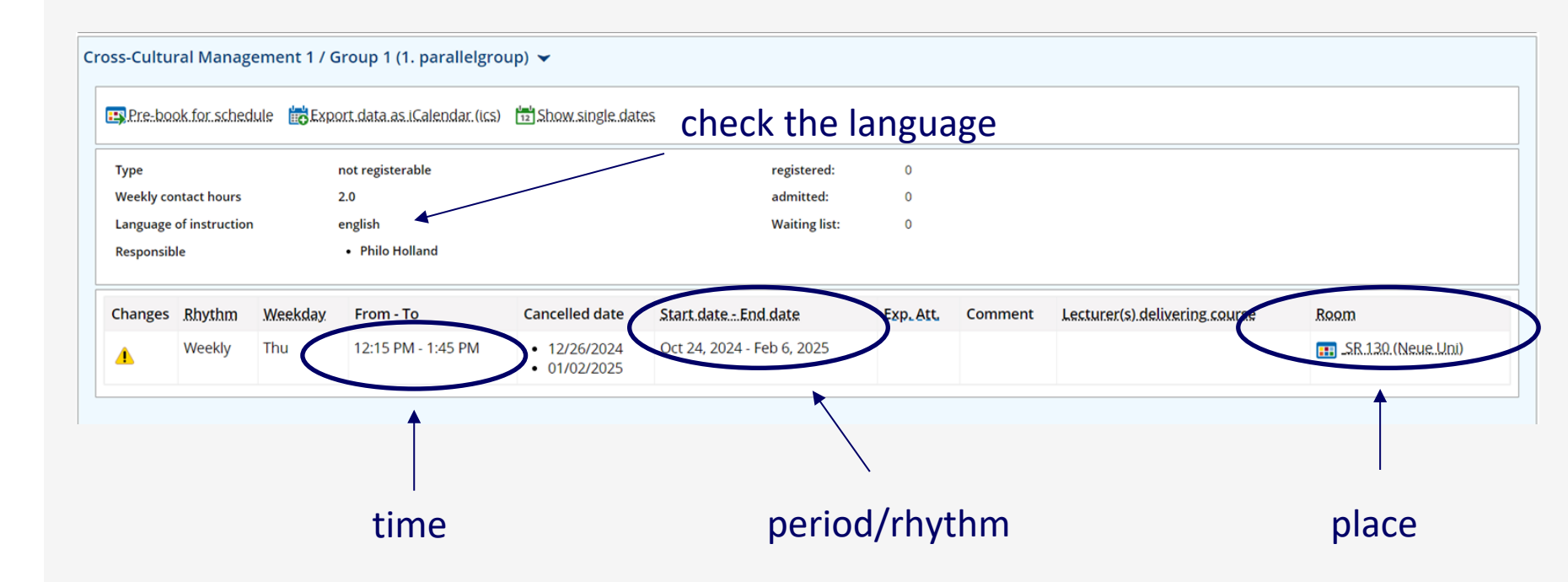

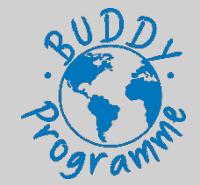

### 4. University Platforms - WueStudy 1.0

| Pre-boo                         | ok for sched | dule 🝺 Expo | ort da <mark>st as (Calendar (ics)</mark> | 12 Show single dat                              | es.                        | – ad      | d to y  | our schedule                  |                      |
|---------------------------------|--------------|-------------|-------------------------------------------|-------------------------------------------------|----------------------------|-----------|---------|-------------------------------|----------------------|
| Гуре                            |              |             | not registerable                          |                                                 | registered:                | 0         |         |                               |                      |
| Weekly contact hours 2.0        |              |             | admitted:                                 | admitted: 0                                     |                            |           |         |                               |                      |
| Language of instruction english |              |             | Waiting list:                             | Waiting list: 0                                 |                            |           |         |                               |                      |
| Responsib                       | le           |             | Philo Holland                             |                                                 |                            |           |         |                               |                      |
| hanges                          | Rhythm       | Weekday     | From - To                                 | Cancelled date                                  | Start.date End.date        | Exp. Att. | Comment | Lecturer(s).delivering.course | Room                 |
| 4                               | Weekly       | Thu         | 12:15 PM - 1:45 PM                        | <ul><li>12/26/2024</li><li>01/02/2025</li></ul> | Oct 24, 2024 - Feb 6, 2025 |           |         |                               | 📻 _SR.130.(Neue.Uni) |

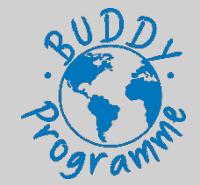

### 4. University Platforms - WueStudy 1.0

| â Home                                                         | My studies                                                              | Courses                     | Profile         | Links      | Help           | = Deutsch |
|----------------------------------------------------------------|-------------------------------------------------------------------------|-----------------------------|-----------------|------------|----------------|-----------|
| You are here: Home ) Courses )                                 | Study planner                                                           |                             | σ               | o into "My | studies" and s | alect     |
| Detail view                                                    | III Schedule                                                            | •                           | — δ             | Unite iviy | studies and s  |           |
| Cross-Cultural Management 1                                    | <ul> <li>My courses and assessments</li> <li>My achievements</li> </ul> |                             | "               | schedule"  |                |           |
|                                                                | Registrable examinations                                                |                             |                 |            |                |           |
| Back <                                                         | Student services                                                        |                             |                 |            |                |           |
|                                                                | §§ Examination regulations                                              |                             |                 |            |                |           |
| Choose term                                                    | 陆 Online application                                                    |                             |                 |            |                |           |
|                                                                | C Requests                                                              | >                           |                 |            |                |           |
| Term Sommersemester 20                                         | 24 👻                                                                    |                             |                 |            |                |           |
| Term planning Basic data Parallelgroup Cross-Cultural Manageme | s / Appointments Class schedule                                         | Modules / degree programmes | Documents       |            |                |           |
| Cancel pre-booking                                             | Export data as (Calendar (Ics)                                          | ow.single.dates             |                 |            |                |           |
|                                                                |                                                                         |                             |                 |            |                |           |
| Weekly contact hours                                           | 2.0                                                                     |                             | Participant cap | 120        |                |           |
| Language of instruction                                        | english                                                                 |                             | angemeldet:     | 0          |                |           |
| Responsible                                                    | Philo Holland                                                           |                             | admitted:       | 0          |                |           |

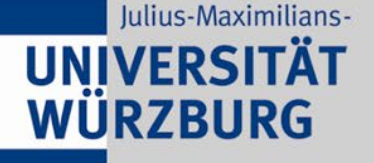

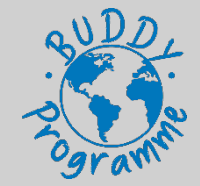

|   | <b>=</b> 🚓 *               | WUESTUDY                    | search menu |                                          | acting as:                 | ra                |                     | <b>≜ ≜</b> 30 🗗 |
|---|----------------------------|-----------------------------|-------------|------------------------------------------|----------------------------|-------------------|---------------------|-----------------|
| P | Home                       | 🛎 My                        | studies     | Courses                                  | Profile                    | Links             | Help                | Deutsch         |
|   |                            |                             |             |                                          |                            |                   |                     |                 |
|   |                            |                             |             |                                          | There are currently no mes | ssages available. |                     |                 |
| i | Charles Income             |                             |             |                                          | <u> </u>                   |                   |                     |                 |
|   | Study planner              |                             |             | My achievements                          |                            |                   |                     |                 |
|   | Register for exam          | inations and courses        |             | Grades, study history                    |                            |                   | a dud all'the the a |                 |
|   | 💷 Schedule                 |                             |             | Student services                         | or sele                    | ect sch           | equie in the        |                 |
|   | Enrolled courses           | n weekly overview           |             | Certificates, personal details, payments | home                       | page              |                     |                 |
|   | E Search for re            | HIPSAS                      |             | Show university course catalog           |                            |                   |                     |                 |
|   | Search for course          | s of the university         |             | Courses offered by the university        |                            |                   |                     |                 |
|   | My courses a               | nd assessments              |             | WueCampus                                |                            |                   |                     |                 |
|   | Registered course          | s and examinations          |             | E-learning at the University             |                            |                   |                     |                 |
|   | Help                       |                             |             | 😅 WueAddress                             |                            |                   |                     |                 |
|   | WueStudy help ar           | d behind the scenes         |             | People at the university                 |                            |                   |                     |                 |
|   | 📱 Registrable e            | xaminations                 |             | 🛃 E-Mail                                 |                            |                   |                     |                 |
|   | Currently possible courses | examination registrations f | for your    | Your university mailbox                  |                            |                   |                     |                 |

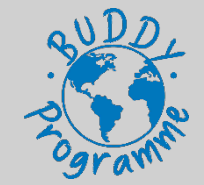

### 4. University Platforms - WueStudy 1.0

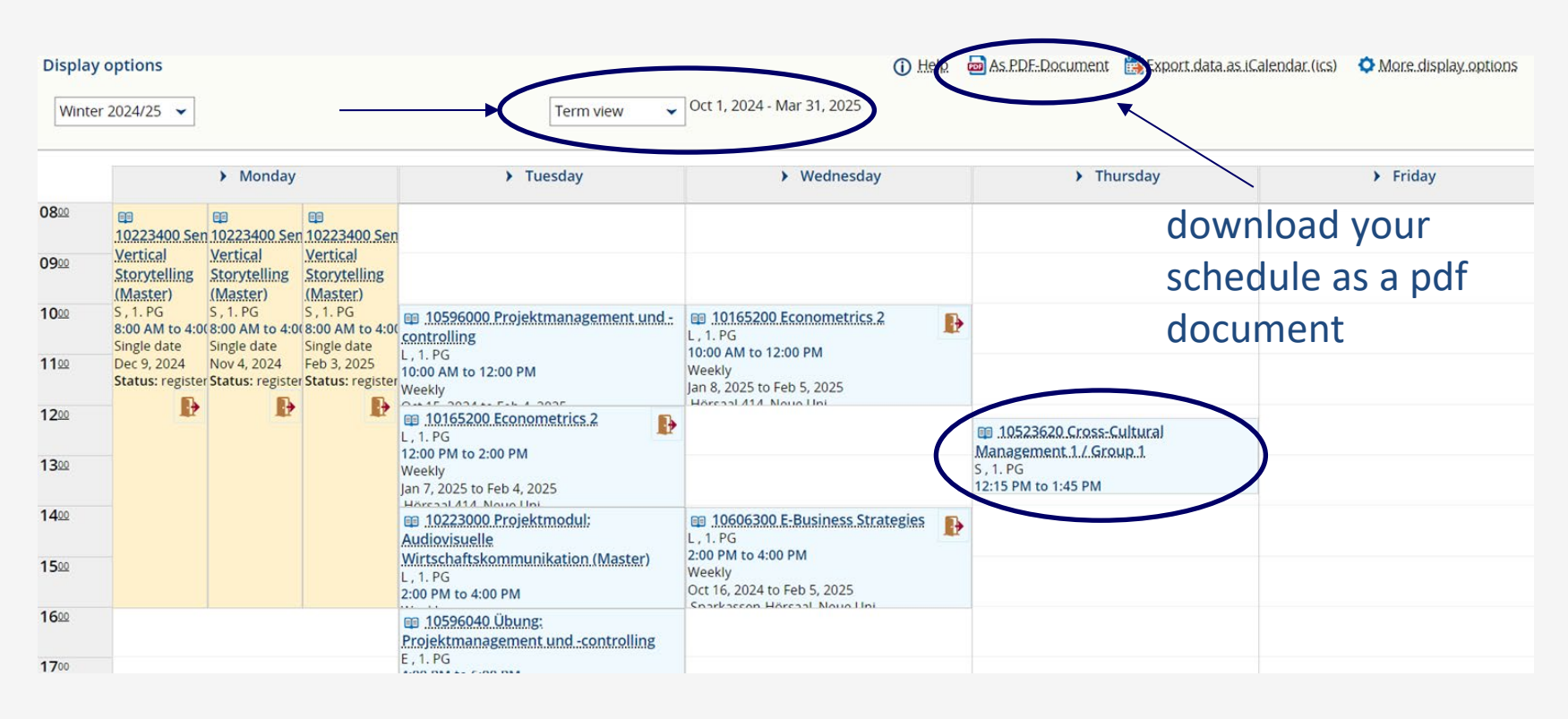

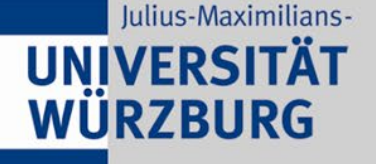

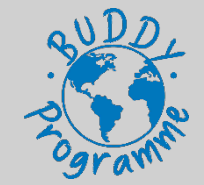

#### check if registration is required

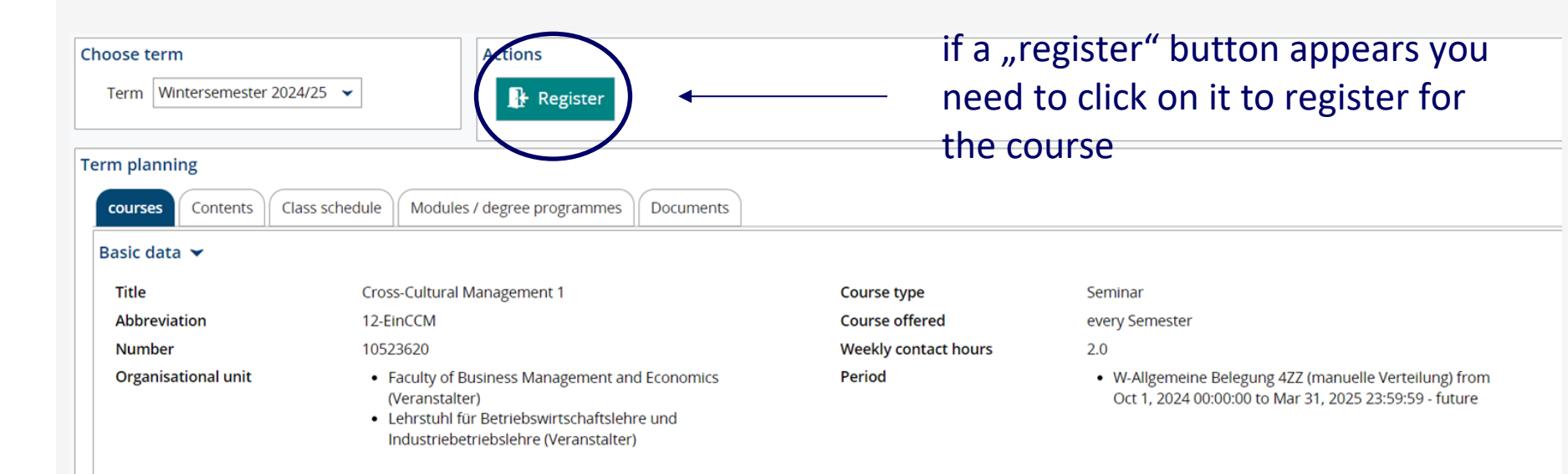

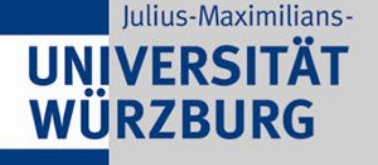

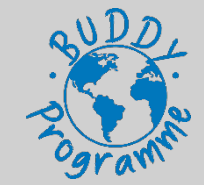

> check if you have registered successfully and if you have been admitted

|                                                           | Search menu              |                                  | acting as:<br>Student University of Würzburg                                   |
|-----------------------------------------------------------|--------------------------|----------------------------------|--------------------------------------------------------------------------------|
| Home                                                      | 🛎 My studies             | 💷 Courses                        | Profile     Profile     Deutsch     There are currently no messages available. |
| Study planner                                             | My                       | achievements                     |                                                                                |
| Register for examinations and                             | courses Grades           | , study history                  |                                                                                |
| III Schedule                                              | 🗎 Stu                    | dent services                    |                                                                                |
| Enrolled courses in weekly ove                            | erview Certific          | ates, personal details, payments |                                                                                |
| Search for courses                                        | 🕮 Sho                    | w university course catalog      |                                                                                |
| Search for courses of the unive                           | ersity Course            | s offered by the university      |                                                                                |
|                                                           |                          |                                  |                                                                                |
| My courses and assessm                                    | nents 💦 🛄 W              | ueCampus                         |                                                                                |
| Pegistered courses and examin                             | nations E-learn          | ing at the University            |                                                                                |
| Help                                                      | ₩ W                      | ueAddress                        |                                                                                |
| WueStudy help and behind the                              | e scenes People          | at the university                |                                                                                |
| Registrable examination<br>Currently possible examination | n registrations for your | Mail                             |                                                                                |

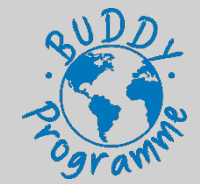

### 4. University Platforms - WueStudy 1.0

#### > check if you have registered successfully and if you have been admitted

| ₩ Hide courses ₩ Hide assessments                                                                                                    |                                                                                |              |
|----------------------------------------------------------------------------------------------------|--------------------------------------------------------------------------------|--------------|
| ① You have not applied for any examinations yet.                                                                                                    |                                                                                |              |
| Event: Lecture 10565000 Integrierte Informationsverarbeitung                                                                                                    | ¥                                                                              |              |
| Dates and rooms                                                                                                    | Status                                                                         | Actions      |
| 1. parallelgroup Integrierte Informationsverarbeitung <ul> <li>each Thursday (Oct 19, 2023 to Feb 1, 2024) from 2:00 PM to 4:00 PM Weekly in Room <u>Hörsaal.413.(Newe.Uni)</u></li> </ul>                                       | Your actual status: admitted<br>Term of the examination: ws 2023               | More details |
| Event: Lecture 10615000 Managerial Analytics and Decision Making                                                                                                    |                                                                                |              |
| Dates and rooms                                                                                                    | Status                                                                         | Actions      |
| 1. parallelgroup Managerial Analytics & Decision Making <ul> <li>each Wednesday (Oct 18, 2023 to Feb 7, 2024) from 12:00 PM to 4:00 PM Weekly in Room <u>Horsaal.317.(Neue.Mail</u>)</li> </ul>                                  | Your actual status: <b>admitted</b><br>Term of the examination: <b>ws 2023</b> | More details |
| Event: Lecture 10529700 Industriebetriebslehre 4 (ehem. Operatives Beschaffungsmanagement / IT-gestützte Be                                                                                                    | schaffung)                                                                     |              |
| Dates and rooms                                                                                                    | Status                                                                         | Actions      |
| 1. parallelgroup Industriebetriebslehre 4 (Operatives Beschaffungsmanagement / IT-gestützte Beschaffung) #Wueonline<br>each Wednesday (Oct 18, 2023 to Feb 7, 2024) from 10:00 AM to 12:00 PM Weekly in Room Raum 227.(Neue.Un)) | Your actual status: <b>admitted</b><br>Term of the examination: <b>ws 2023</b> |              |
|                                                                                                    |                                                                                |              |

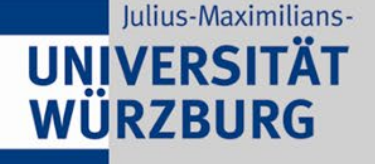

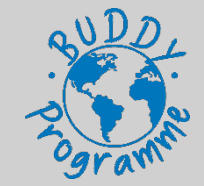

### **Registration for exams**

Registration period for the **exams**: 16.11 - 15.12

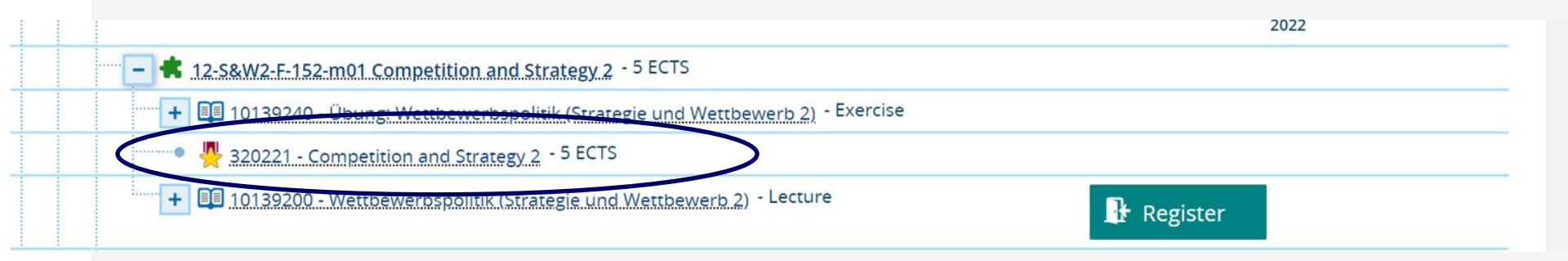

the registration process is like the one for the courses: click on the "register" button to register. A notification will appear to confirm your registration

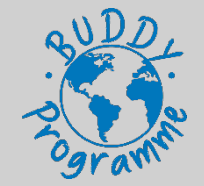

### 4. University Platforms - WueCampus

#### 4.2 WueCampus

- Online Learning Platform
  - Find course material, syllabus, literature
  - Communication channel
  - Get updated
  - Sometimes an enrollment password is required
- Login with RZ Account number
- Link: <u>https://wuecampus2.uni-wuerzburg.de/moodle/</u>

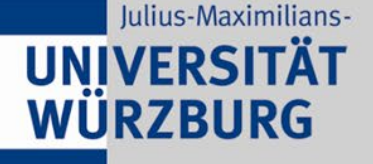

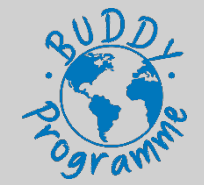

#### get to your course platform Wuecampus

| = * + WILLECTUDY                      |                                          | acting as:                                   | . <b>≜</b> 30 ि              |
|---------------------------------------|------------------------------------------|----------------------------------------------|------------------------------|
| e al AVOESTODY                        | A THE A                                  | Student University of Würzburg               | <b>— —</b> 50 L <sup>,</sup> |
| Home 🗢 My studies                     | Courses                                  | Links I Help                                 | Deutsch                      |
|                                       |                                          |                                              |                              |
|                                       |                                          | ① There are currently no messages available. |                              |
| L                                     |                                          | → 种y.notifications                           |                              |
| Study planner                         | X My achievements                        |                                              |                              |
| Register for examinations and courses | Grades, study history                    |                                              |                              |
| 🔟 Schedule                            | Student services                         |                                              |                              |
| Enrolled courses in weekly overview   | Certificates, personal details, payments |                                              |                              |
| Search for courses                    | Show university course catalog           |                                              |                              |
| Search for courses of the university  | Courses offered by the university        |                                              |                              |
| My courses and assessments            | WueCampus                                |                                              |                              |
| Registered courses and examinations   | E learning at the University             |                                              |                              |
| Help                                  | ₩ WueAddress                             |                                              |                              |
| WueStudy help and behind the scenes   | People at the university                 |                                              |                              |
| ☑ Registrable examinations            | 😌 E-Mail                                 |                                              |                              |

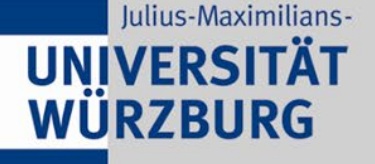

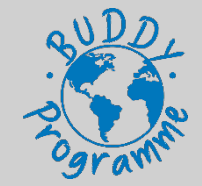

#### get to your course platform Wuecampus via Wuestudy

| Strategic and Inno | ovation Management   10581000   Event                                                                     |                                   |                   |                                                                                                    |
|--------------------|----------------------------------------------------------------------------------------------------|-----------------------------------|-------------------|----------------------------------------------------------------------------------------------------|
| Back               |                                                                                                    |                                   |                   |                                                                                                    |
| Choose term        |                                                                                                    | most of the cou                   | irses h           | nave already linked                                                                                                    |
| Term planning      |                                                                                                    | the moodle cou                    | rse in            | Wuecampus                                                                                                    |
| Basic data         | Parallelgroups / Appointments Class schedule Modu                                                         | les / degree programmes Documents |                   |                                                                                                    |
| Title              | Strategic and Innovation Managemer                                                                        | nt Course type                    | $\backslash$      | Lecture                                                                                                    |
| Abbreviati         | on 12-IM                                                                                                  | Course offered                    | $\langle \rangle$ | only in summer semester                                                                                                    |
| Number             | 10581000                                                                                                  | Weekly contact ho                 | urs               | 2.0                                                                                                    |
| Organisati         | onal unit Faculty of Business Management<br>(Veranstalter)                                                | and Economics Period              |                   | <ul> <li>S-Allgemeine Anmeldung 3Ze (Sofortige Zulassung) from<br/>Mar 15, 2024 10:00:00 to Jul 19, 2024 23:59:59 - future</li> </ul> |
|                    | <ul> <li>Lehrstuhl für Betriebswirtschaftsl<br/>Unternehmensgründung und Un<br/>(Veranstalter)</li> </ul> | lehre, Links<br>ternehmensführung | (                 | WueCampus-Kursraum                                                                                                    |

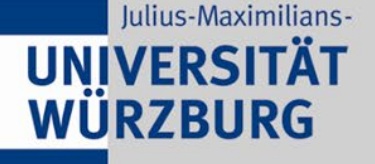

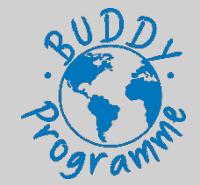

#### Wuestudy connection takes you to the online learning platform

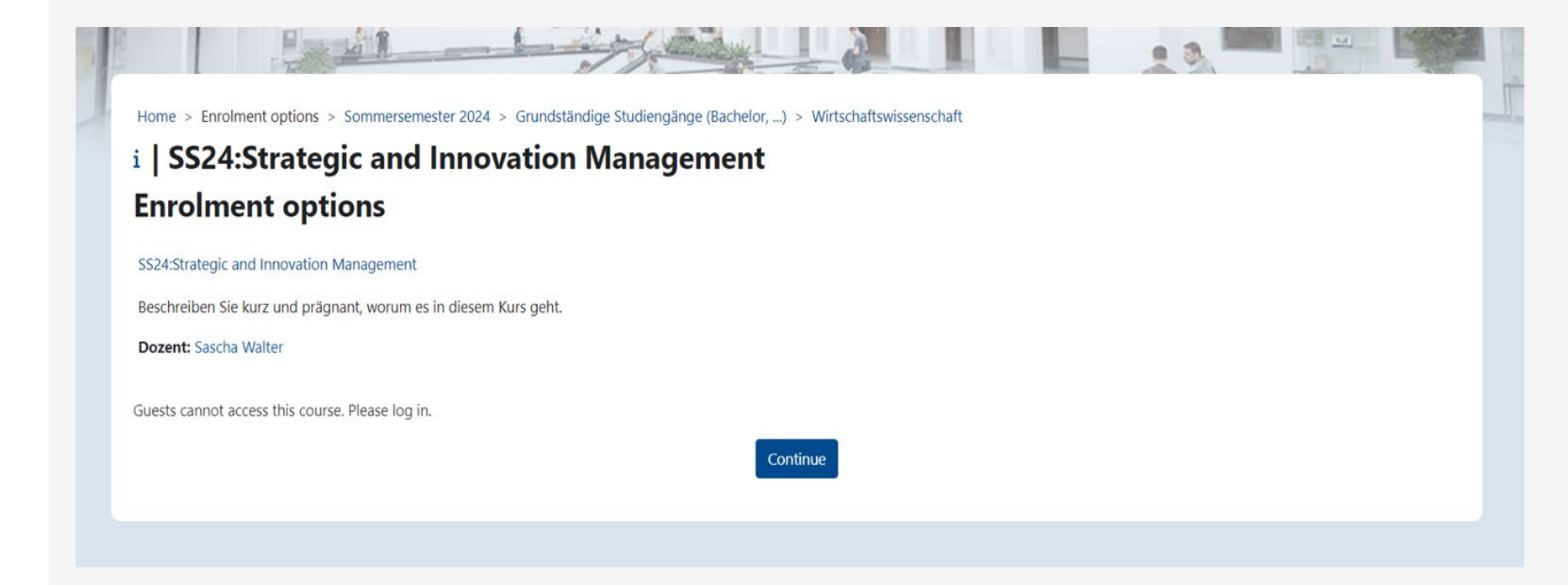

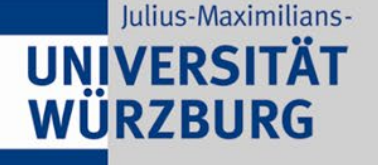

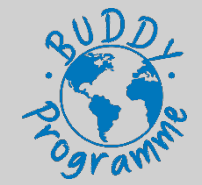

- 4. University Platforms WueCampus
  - > To get to your courses on the WueCampus platform you can:
    - 1. Use the link on WueStudy that you <u>could</u> find under the "basic data" of the course (as shown before)

or

1. Go to WueCampus and search among all the courses offered (explanation coming up)

However, the course will usually appear <u>automatically</u> on WueCampus after you have registered on WueStudy and have been admitted to the course, so you do not really need to do the course search on WueCampus:)

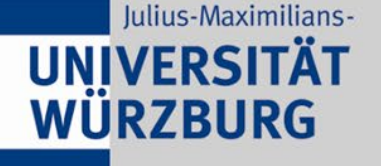

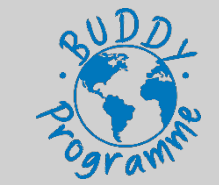

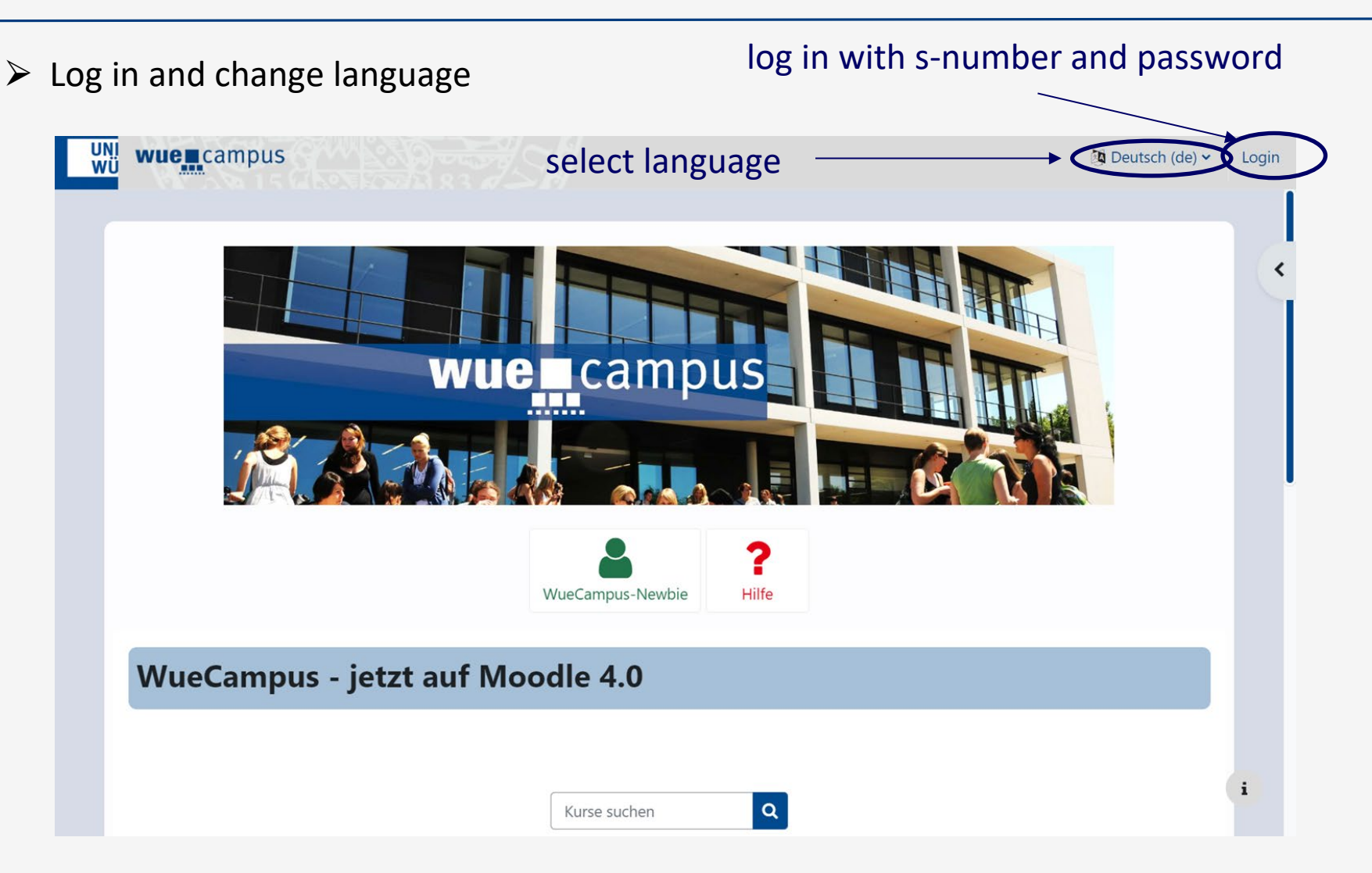

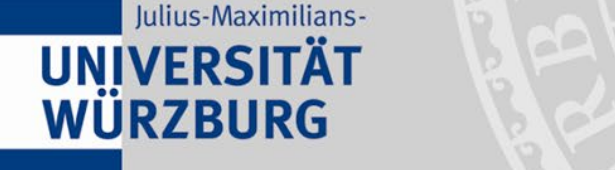

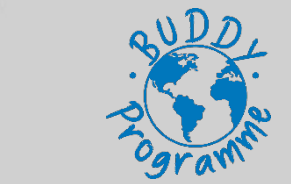

Search courses – 1. option through **course title/number** 

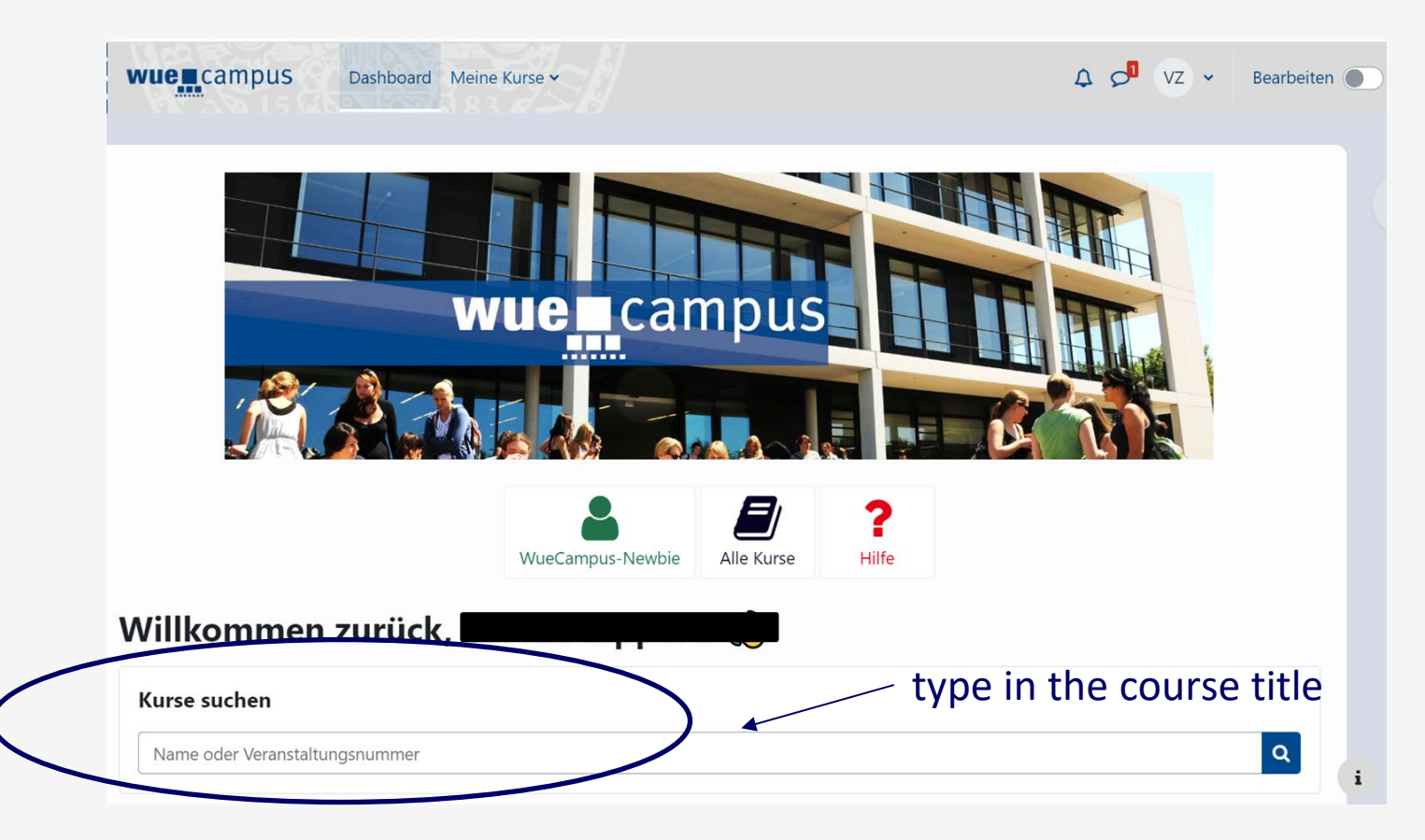

enter course name

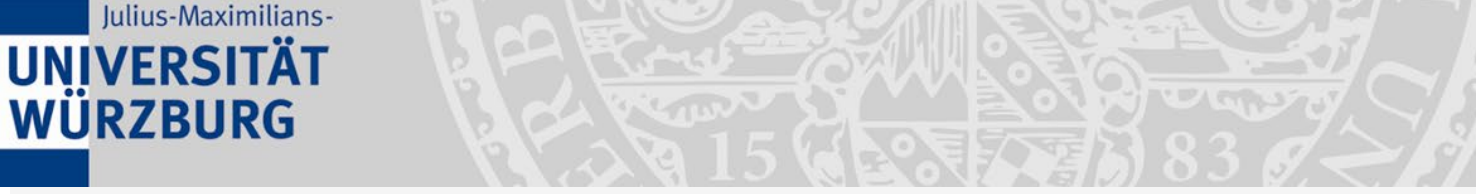

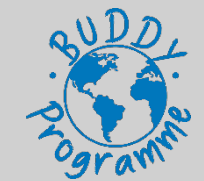

Search courses – 2. option browse through **all courses** 

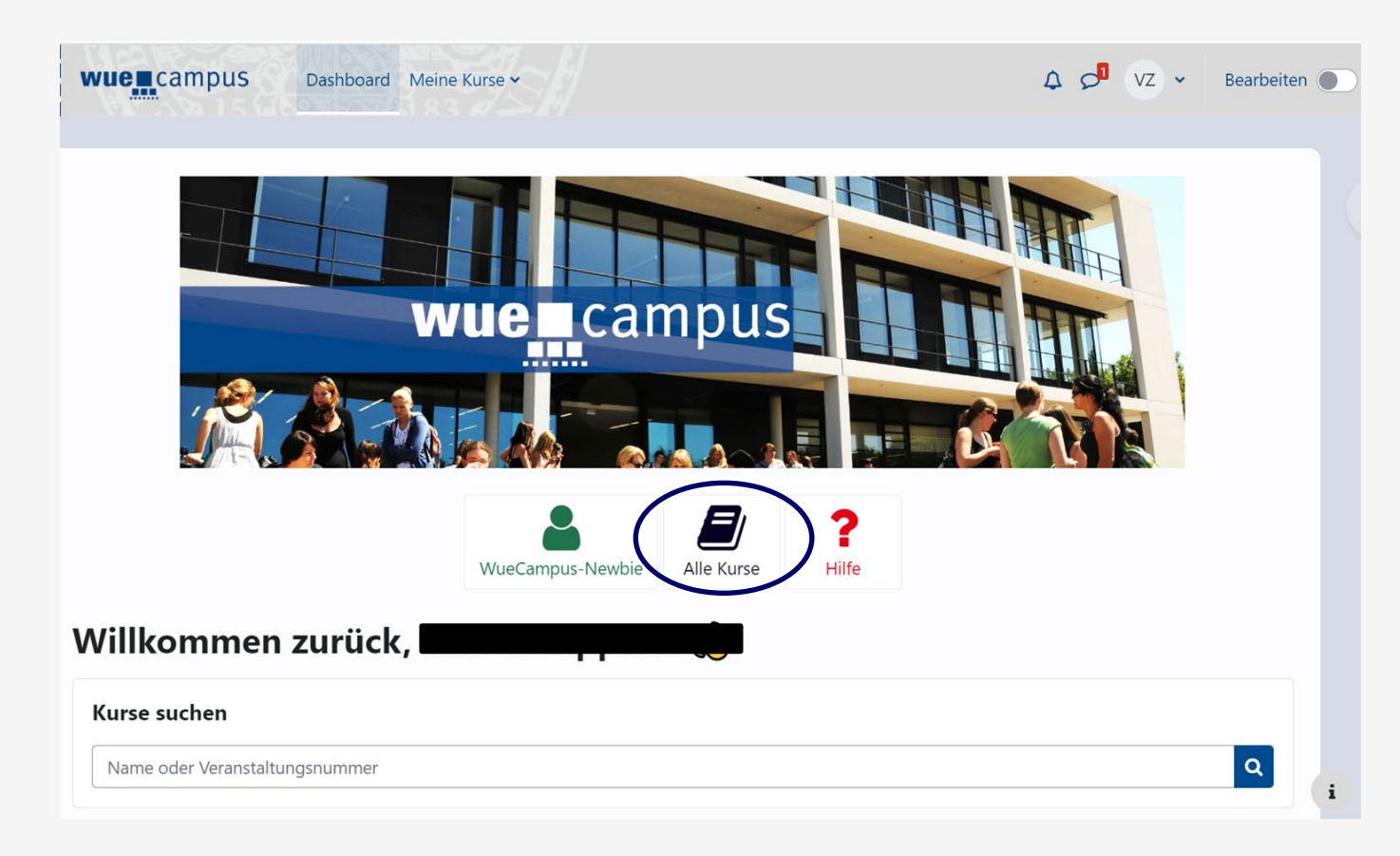

enter course name

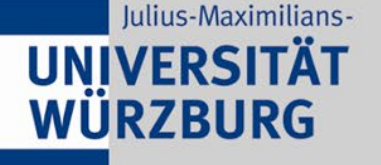

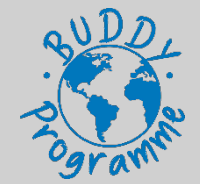

- 4. University Platforms WueCampus
- Search courses 2. option browse through **all courses**

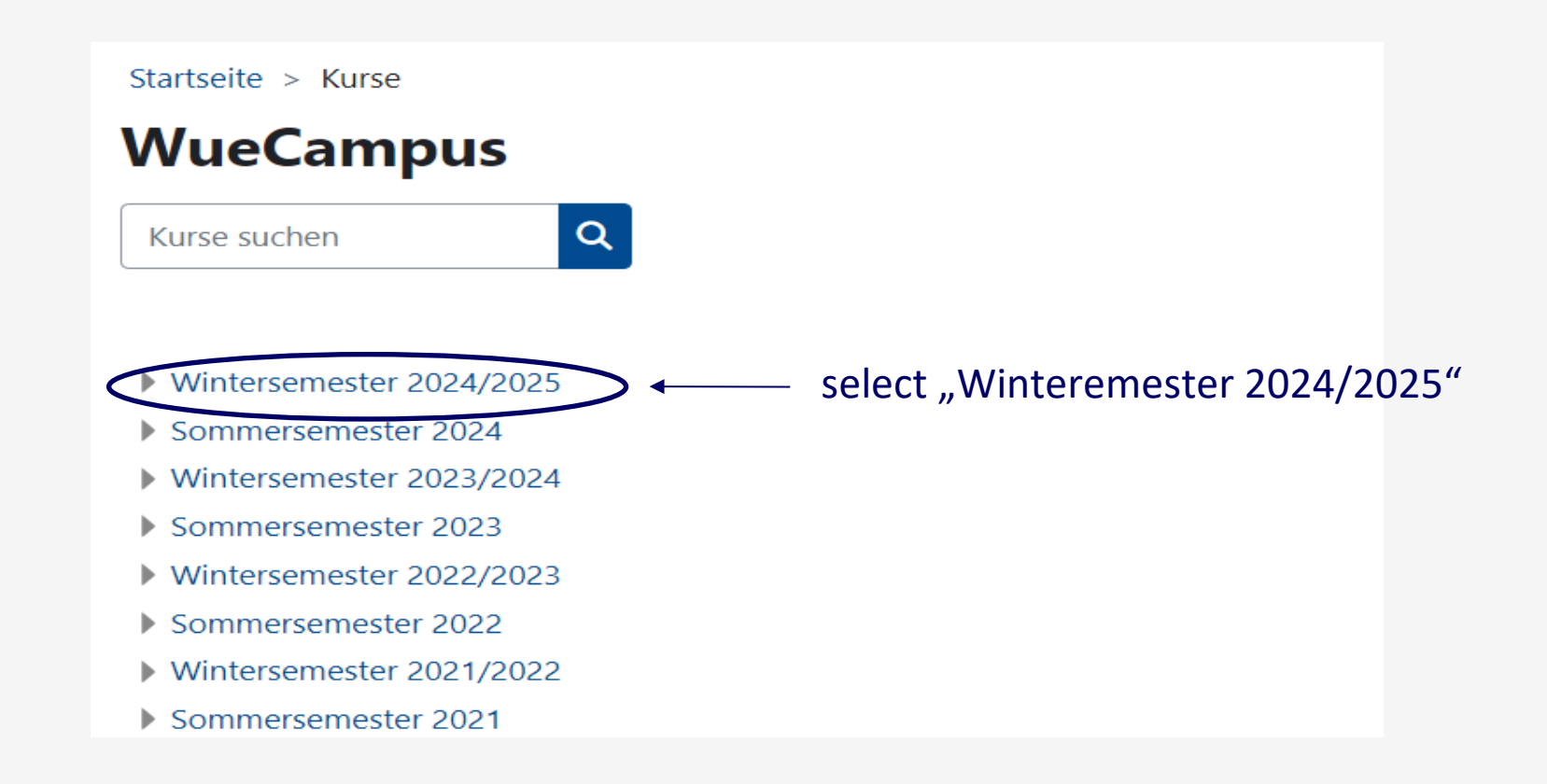

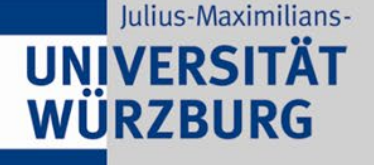

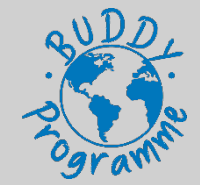

#### Search courses – 2. option browse through **all courses**

Startseite > Kurse > Wintersemester 2024/2025

#### Wintersemester 2024/2025

Kursbereich Mehr ~

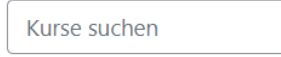

• Weitere Angebote der Fakultäten und Graduiertenschulen

Q

- > Einführungsveranstaltungen zum Studienbeginn
- Austauschprogramme (Erasmus, ...)
- Modulstudien
- Veranstaltungen f
  ür H
  örerinnen und H
  örer aller Fakult
  äten
- Lehramtsstudiengänge-
- Master- und Aufbaustudiengänge

Grundständige Studiengänge (Bachelor, ...)

select "Grundständige Studiengänge" for Bachelor courses and "Masterund Aufbaustudiengänge" for Master courses

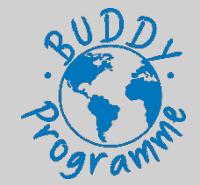

### 4. University Platforms - WueCampus

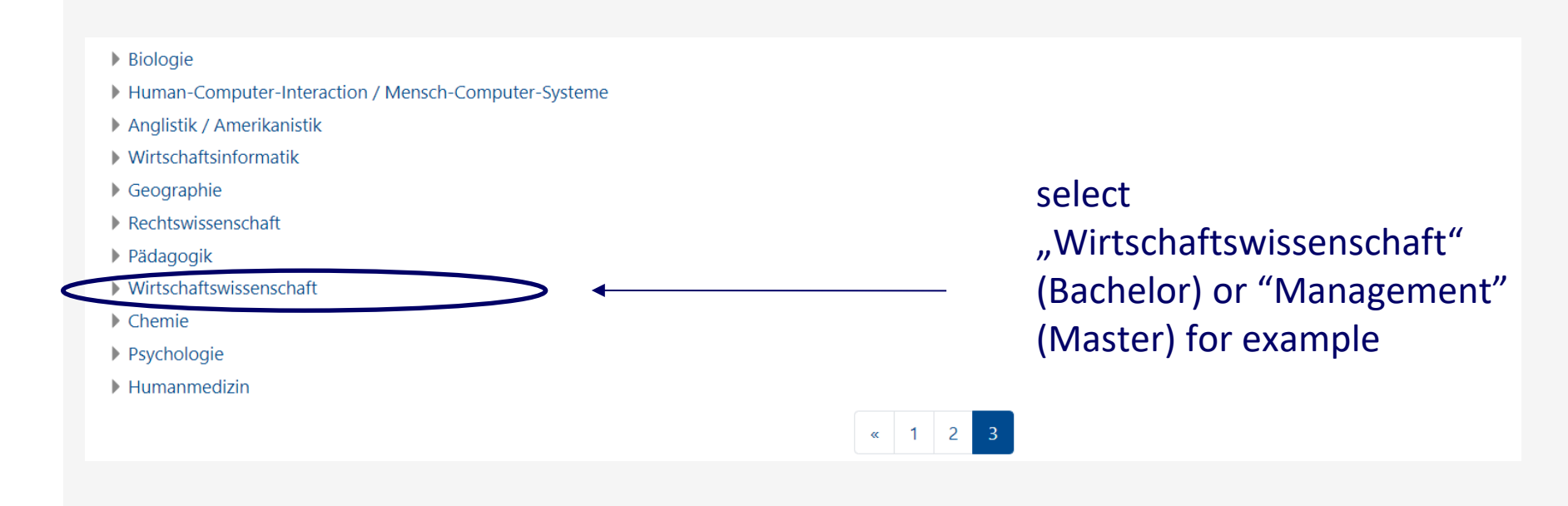

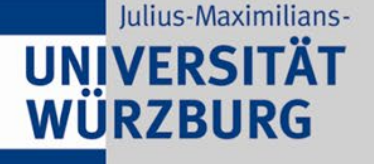

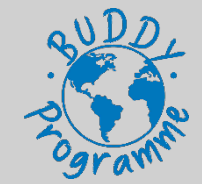

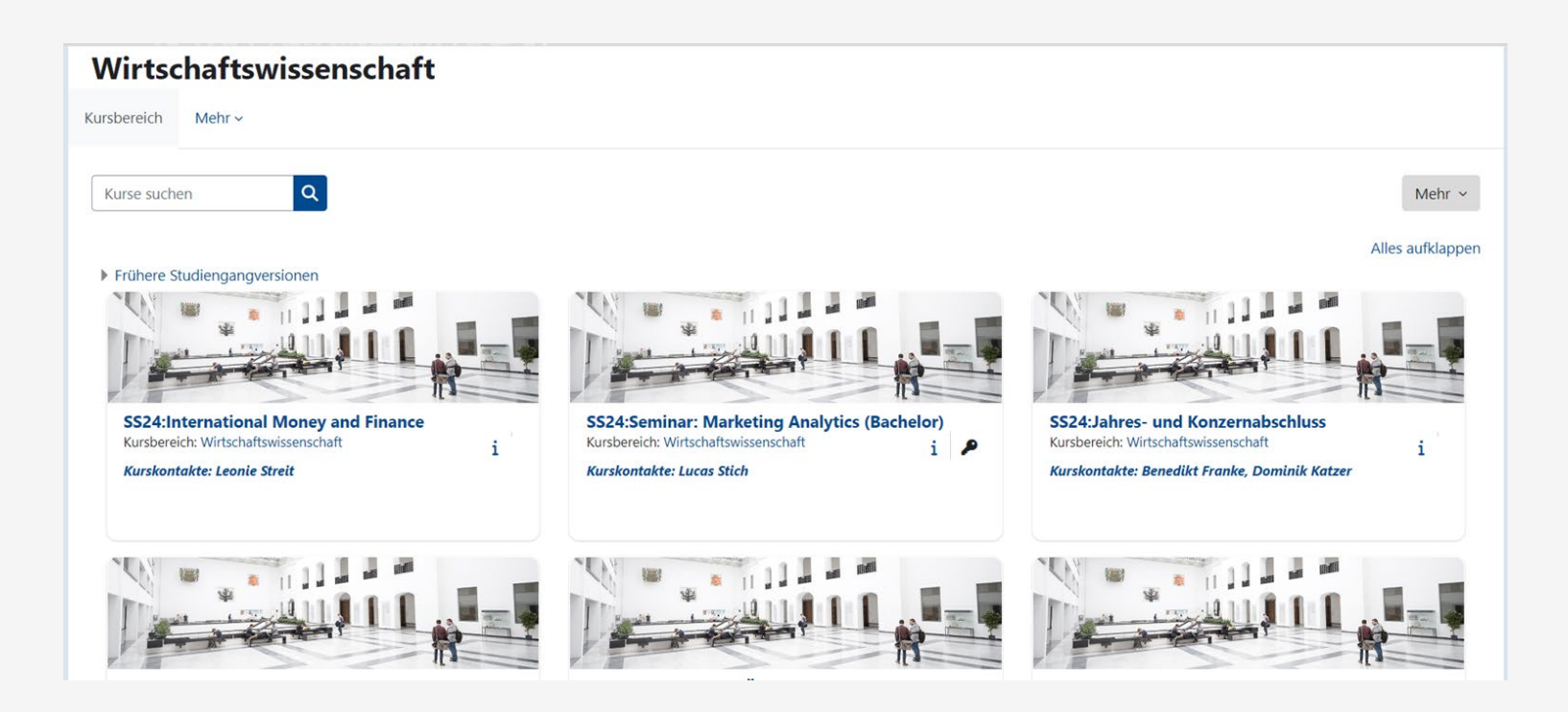

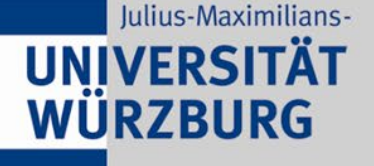

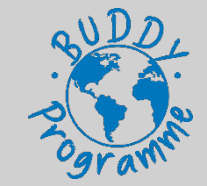

1 or 2 days after having registered on WueStudy and having been admitted to the course, the course should appear on WueCampus under "My courses" -> "Wintersemester 24/25"

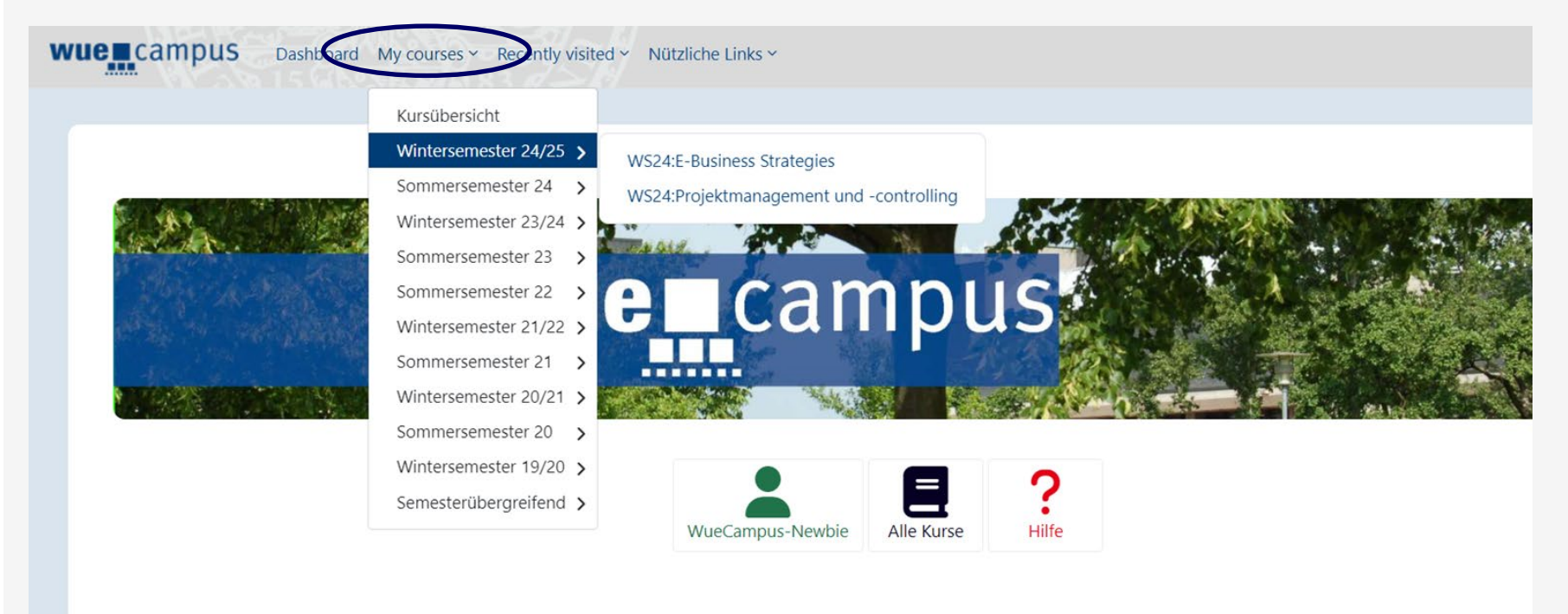

#### Nama adar Varanctaltungenummar

ATTENTION: If some days after registration on WueStudy the course doesn't appear on WueCampus, make sure you have been admitted to the course (see slide 38) or that the registration period is over. For courses with limited spots you will get access on the WueCampus room only after the registration period is over!

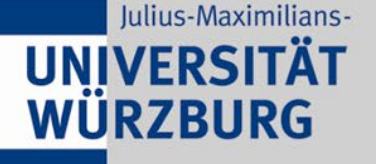

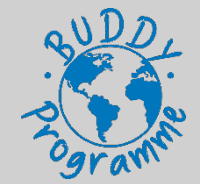

#### Search courses – 2. option browse through **all courses**

| wuencampus My Counter - English (an) -                                                                                                    | 🌲 🦸 Sotie Schülle 📃 🍝 |
|----------------------------------------------------------------------------------------------------|-----------------------|
|                                                                                                    |                       |
| WueCampus2                                                                                                    | 1                     |
| Home Courses Summersementer 2019 Water a Angebote dar Fakultäten und Gradulertensdruker Mittedrafiseksernecherlitiche Fakultät Erdininge Stedarte | 2                     |
|                                                                                                    |                       |
|                                                                                                    | <b>Q</b> .            |
| Available courses                                                                                                    |                       |
|                                                                                                    |                       |
| Volksuitschaftenge Students<br>Volksuitschaftenge Students                                                                                        |                       |
| Bosanraiben Sie kurz und sräbenzet wenzer os in diesem Kurs gent<br>Dezerne: Dezer Frecher                                                        |                       |
|                                                                                                    |                       |
|                                                                                                    |                       |
| select course 2 sometimes an enrollment password is required                                                                                      |                       |

enrollment key is sometimes given via mail / given in the wuestudy course information

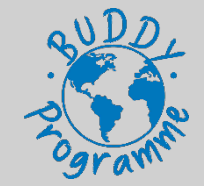

### 4. University Platforms - WueCampus

Enrollment options for WueCampus if you don't get access automatically after registration:

| Options to get into WueCampus                 | What to do                                                      |
|-----------------------------------------------|-----------------------------------------------------------------|
| Self-registration                             | Login to your WueCampus account and<br>click on self-enrollment |
| Password given in Wuestudy course information | Login to your Wuecampus account and enter the password to enrol |
| Additional information in Wuestudy            | Read the info in Wuestudy/Chair's<br>homepage                   |
| Password given via email request              | Send an email to get the password                               |

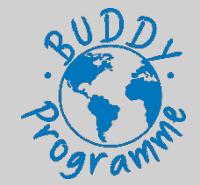

### 4. University Platforms - WueCampus

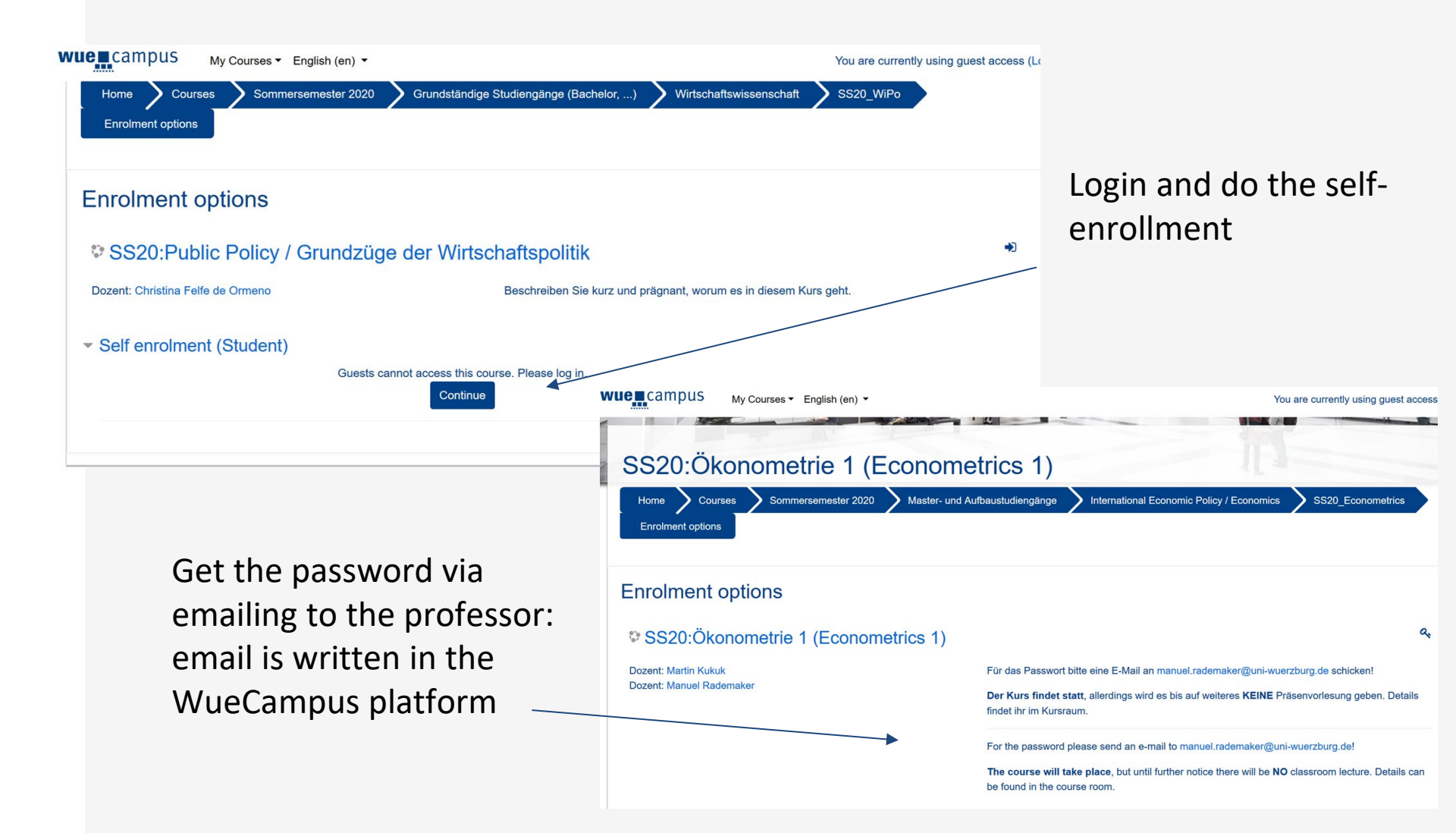

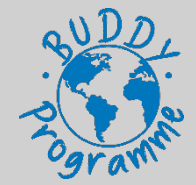

### 4. University Platforms - WueCampus

|                                        | rudy 🚶                                                                               |                                                                                         |                                                                  | sea                                                                                                    | 🍝 🖵 30 다                  | 🐱 Englis                                              |                                |                    |                |          |  |
|----------------------------------------|--------------------------------------------------------------------------------------|-----------------------------------------------------------------------------------------|------------------------------------------------------------------|----------------------------------------------------------------------------------------------------|---------------------------|-------------------------------------------------------|--------------------------------|--------------------|----------------|----------|--|
| â                                      | My studies                                                                           | Courses                                                                                 | Help / FAQ                                                       | Organisation                                                                                                    | Login settings            |                                                       |                                |                    |                |          |  |
| e here: Home > Courses                 | Show class schedule                                                                  |                                                                                         |                                                                  |                                                                                                    |                           |                                                       | ۸                              |                    |                |          |  |
| uropean Public Finance                 | (Europäische Finanz                                                                  | politik)   10159900   Veranstaltu                                                       | ng                                                               |                                                                                                    |                           |                                                       | Additiona                      | ai intoi           | rmation        |          |  |
| 9                                      |                                                                                      |                                                                                         |                                                                  |                                                                                                    |                           |                                                       | how to e                       | nroll o            | n the          |          |  |
| erm Sommer 2020                        | ~                                                                                    |                                                                                         |                                                                  |                                                                                                    |                           |                                                       |                                |                    |                |          |  |
| Basic data Parallelgro                 | oups / Appointments                                                                  | Class schedule Modules / d                                                              | degree programmes Documents                                      |                                                                                                    |                           |                                                       | <ul> <li>Chair's He</li> </ul> | omepa              | age (click     |          |  |
| itle                                   | European Publ                                                                        | ic Finance (Europäische                                                                 | Course type                                                      | Lecture                                                                                                    |                           |                                                       | on the lin                     | nk in M            | /uestudv)      |          |  |
| bbreviation                            | 12-M-EFP                                                                             |                                                                                         | Course offered                                                   | every 2nd semest                                                                                                    | ter                       |                                                       |                                |                    | acstady,       |          |  |
| lumber                                 | 10159900                                                                             |                                                                                         | Weekly contact hours                                             | 2.0                                                                                                    |                           |                                                       |                                |                    |                |          |  |
| Organisational unit                    | <ul> <li>Faculty of E<br/>Economics</li> <li>Lehrstuhl f<br/>(Veranstalt)</li> </ul> | Business Management and<br>(Veranstalter)<br>ür Finanzwissenschaft<br>er)               | LINKS                                                            | WueCampusz-Ku                                                                                                    | Israem                    |                                                       |                                |                    |                |          |  |
|                                        | Additio<br>Bitte beac<br>/fiwi/aktue                                                 | nal information<br>hten Sie unbedingt die Informatic<br>illes/meldungen/single/news/son | onen des Lehrstuhls: <u>https://www.win</u><br>mersemester-2020/ | Wi.uni-wuerzburg.de/lehr                                                                                                    | rstuhi                    |                                                       | 83721                          |                    | search menu    | 🏶 Englis |  |
|                                        |                                                                                      |                                                                                         |                                                                  | â                                                                                                    | My studies                | <u>Courses</u>                                        | Help / FAQ                     | Organisation       | Login settings | J        |  |
| Dee                                    | امر مربي                                                                             |                                                                                         | You a                                                            | re here: Home > Courses<br>Detail view                                                                                          | Show class schedule       |                                                       |                                |                    |                |          |  |
| Pas                                    | sword                                                                                | to enroll g                                                                             | iven                                                             | Managerial Problem-Solv                                                                                                    | ving   10603800   Event   |                                                       |                                |                    |                |          |  |
| in V                                   | MuoSti                                                                               | dy (Garma                                                                               | n                                                                | Back 🔗                                                                                                    |                           |                                                       |                                |                    |                |          |  |
| 111 V                                  | vuesti                                                                               |                                                                                         |                                                                  | Term Sommer 2020                                                                                                    | ~                         |                                                       |                                |                    |                |          |  |
| Wo                                     | rd for                                                                               | enrollment                                                                              |                                                                  | Basic data Parallelgr                                                                                                    | roups / Appointments Clas | s schedule Modules /                                  | degree programmes Documents    |                    |                |          |  |
|                                        |                                                                                      |                                                                                         |                                                                  | Title Managerial Problem-Solving Course type                                                                                    |                           |                                                       |                                | Lecture            | Lecture        |          |  |
| password is<br>"Einschreibeschlüssel") |                                                                                      |                                                                                         | Number                                                           | 10603800                                                                                                    |                           | Course offered                                        | every 2nd se                   | every 2nd semester |                |          |  |
|                                        |                                                                                      | el")                                                                                    | Organisational unit                                              | nit • Faculty of Business Managem<br>Economics (Veranstalter)<br>• Lehrstuhl für Wirtschaftsinfor<br>Informationsmanagement (Ve |                           | it and Weekly contact hours<br>atik und<br>instalter) |                                | 2.0                |                |          |  |
|                                        |                                                                                      |                                                                                         |                                                                  |                                                                                                    | Additional info           | ormation                                              |                                |                    | ⊗              |          |  |

Einschreibeschlüssel: MPS20

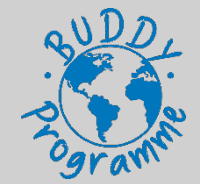

### 5. Online Library, VPN client and eduroam

#### **Connect to our university network - VPN client**

- 1) Install Cisco VPN Client
- go to https://vpngw.uni-wuerzburg.de
- use your S-number and password to sign in
- select download type according to your system
- run the downloaded file (.exe)

#### 2) Establish a connection

• start the programme

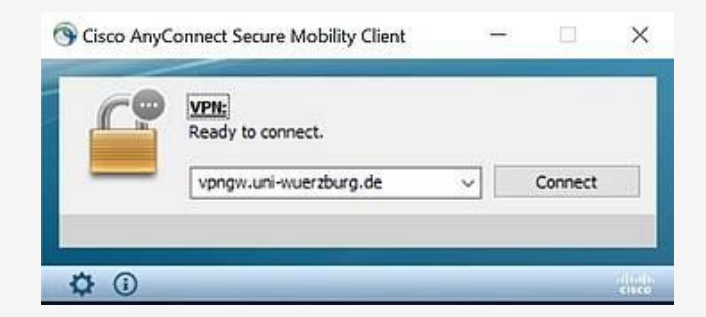

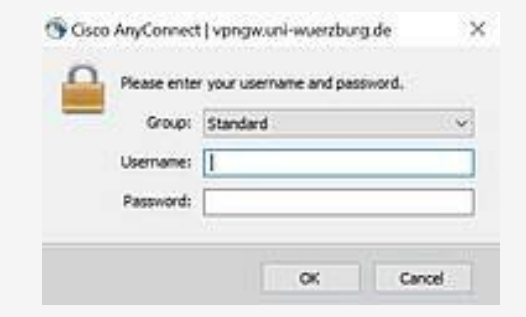

#### login with your S-number and password

#### click on connect

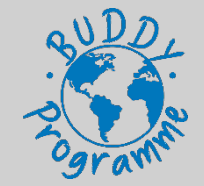

### 6. Online Library, VPN client and eduroam

#### Library

- Please check the opening hours. On public holidays it is usually closed
- <u>https://www.bibliothek.uni-wuerzburg.de/</u>

#### **Online resources**

- 1) Online Available resources of our university library
- connect to the VPN client
- go to <u>https://katalog.bibliothek.uni-wuerzburg.de/</u> and log in
- use online available literature
  - 1) Further licenses
- Beck eLibrary
- ProQuest Academic Complete
- IGI Global

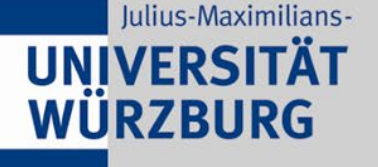

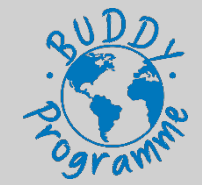

### 6. Online Library, VPN client and eduroam

#### Eduroam (WLAN)

- Here you will find the information for the configuration of eduroam WLAN: <u>https://www.rz.uni-wuerzburg.de/en/services/communication-</u> <u>services/wifi-wireless-network/wlan-eduroam-configuration/</u>
- Connect to "BayernWLAN" before starting the procedure (if you are doing it from your laptop or tablet)
- Select your end device (iOS, Android, Windows..) and follow the instructions!
   Eduroam profile installation by end device

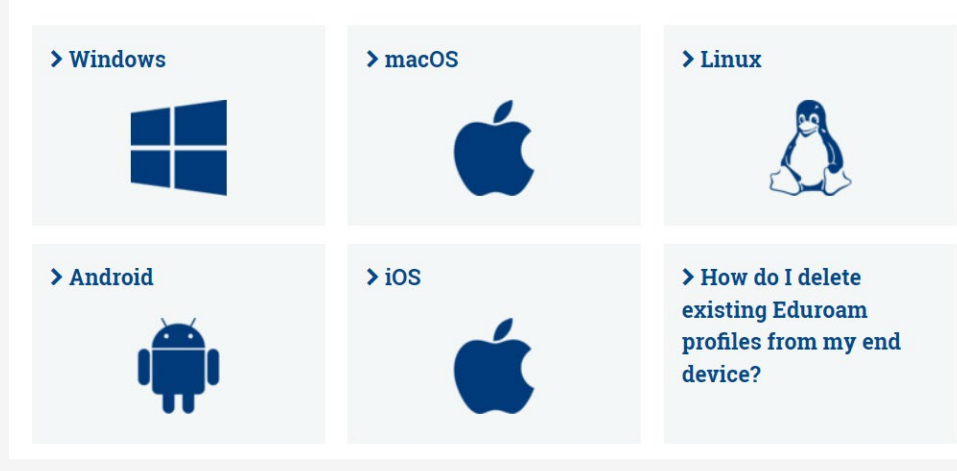

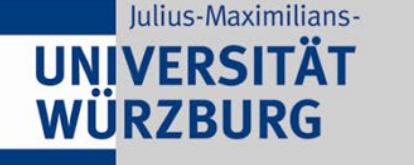

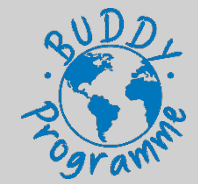

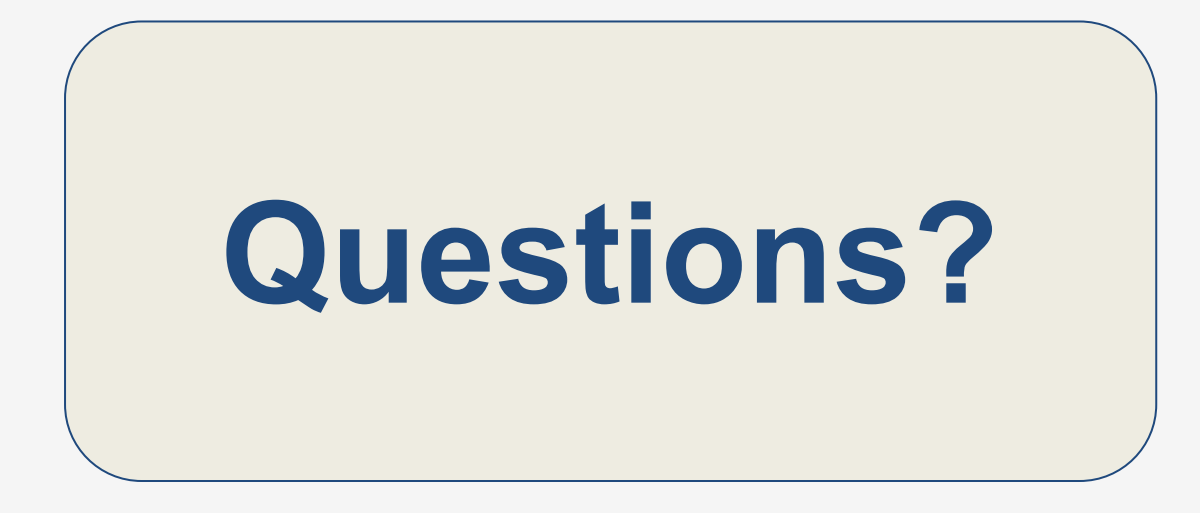

For any question you can write to: buddy@wiwi.uni-wuerzburg.de

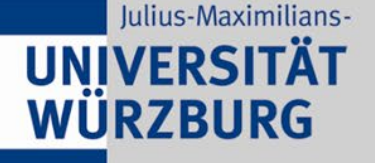

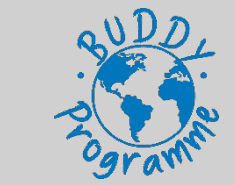

### 7. Get connected

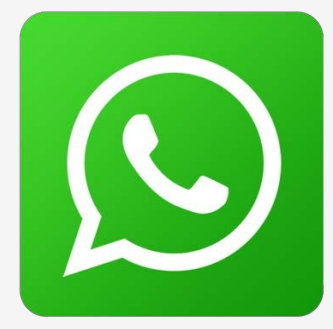

https://chat.whatsapp.com/ D3PYile12l9CbRgZu7WqL X

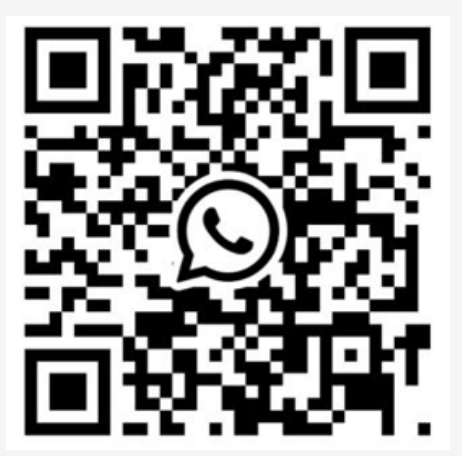

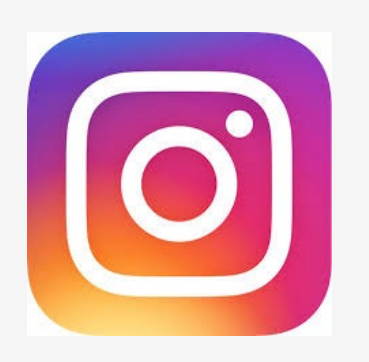

# wiwiuniwue

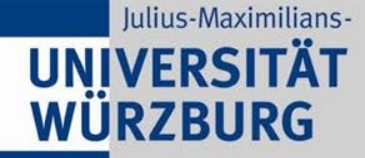

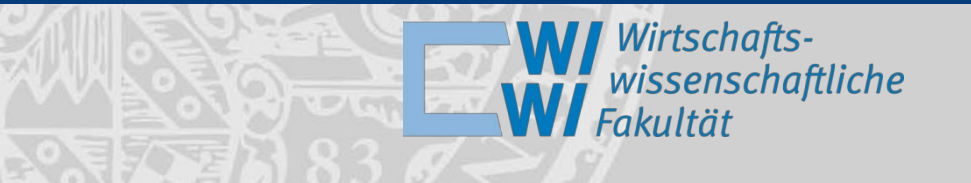

## Thank you & have a nice time!

# Danke für Eure Aufmerksamkeit!

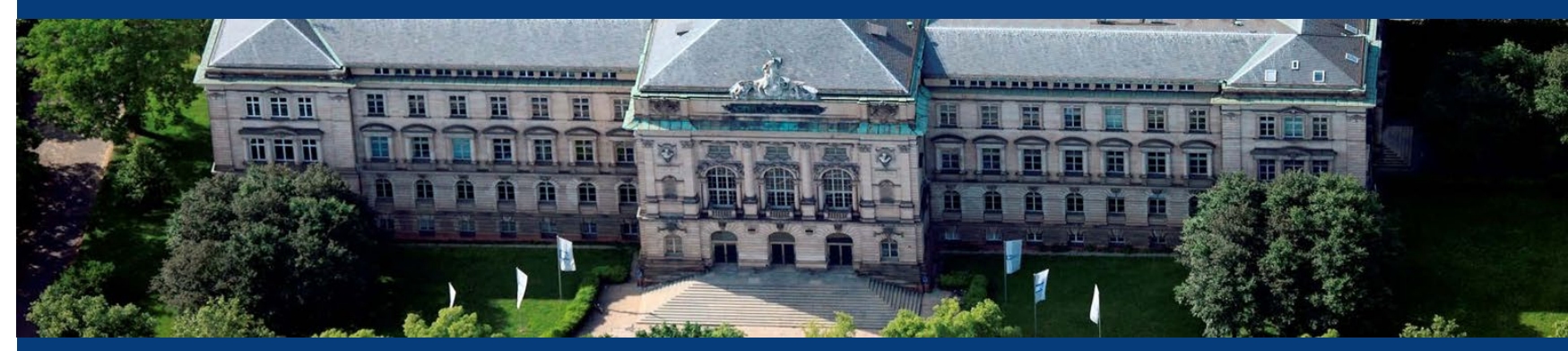

Foto: Gerhard Launer